**GUIDE FOR EXTERNAL USERS** 

Unified Patent Court Einheitliches Patentgericht Juridiction unifiée du brevet

# How to lodge an opt-out related application User guide for the new CMS July 2025

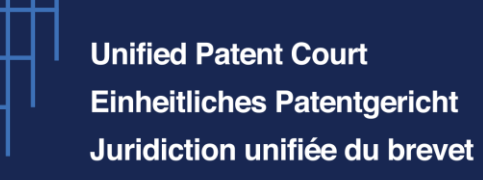

### **Please note:**

This guide will help you navigate the process of filing an opt-out related application within the new CMS.

Please note that this guide may be subject to change due to ongoing developments on the new CMS.

We thank you for your understanding.

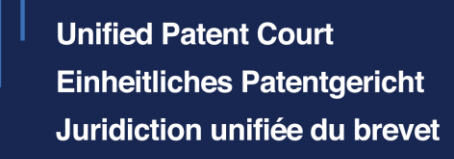

How to access the UPC CMS?

CASE MANAGEMENT Welcome to the UPC Case Sign in with username management System Sign in to access the Case management System, the digital place to file and manage UPC cases. Sign in to your account /\_\_\_\_\_ Email or username \_\_\_\_\_ Password Forgot Password? Sign in with username

Sign in by using your credentials for the CMS's Front Office platform.

This is the e-Filing portal from which you can start the filing of an application for an optout.

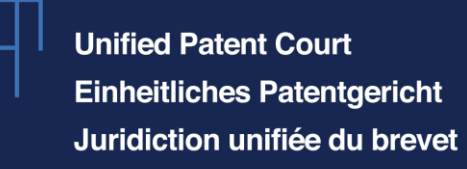

You now see the starting page (*dashboard*) which is subdivided into *Case Proceedings* Opt Outs Protective

subdivided into *Case Proceedings*, *Opt Outs*, *Protective letters* and *Other filings*.

To create an opt-out, you can, on the left sidebar of the screen, either use the icon looking like a "*Roman temple*" or the icon like a "circle". Once you click on Opt Outs, you see the status of your opt-outs which are in the filing process subdivided in *Draft, Ready to sign* and *Ready to send*.

To start a new opt-out application, please click on the blue button "+ Create new".

# How to lodge an opt-out application

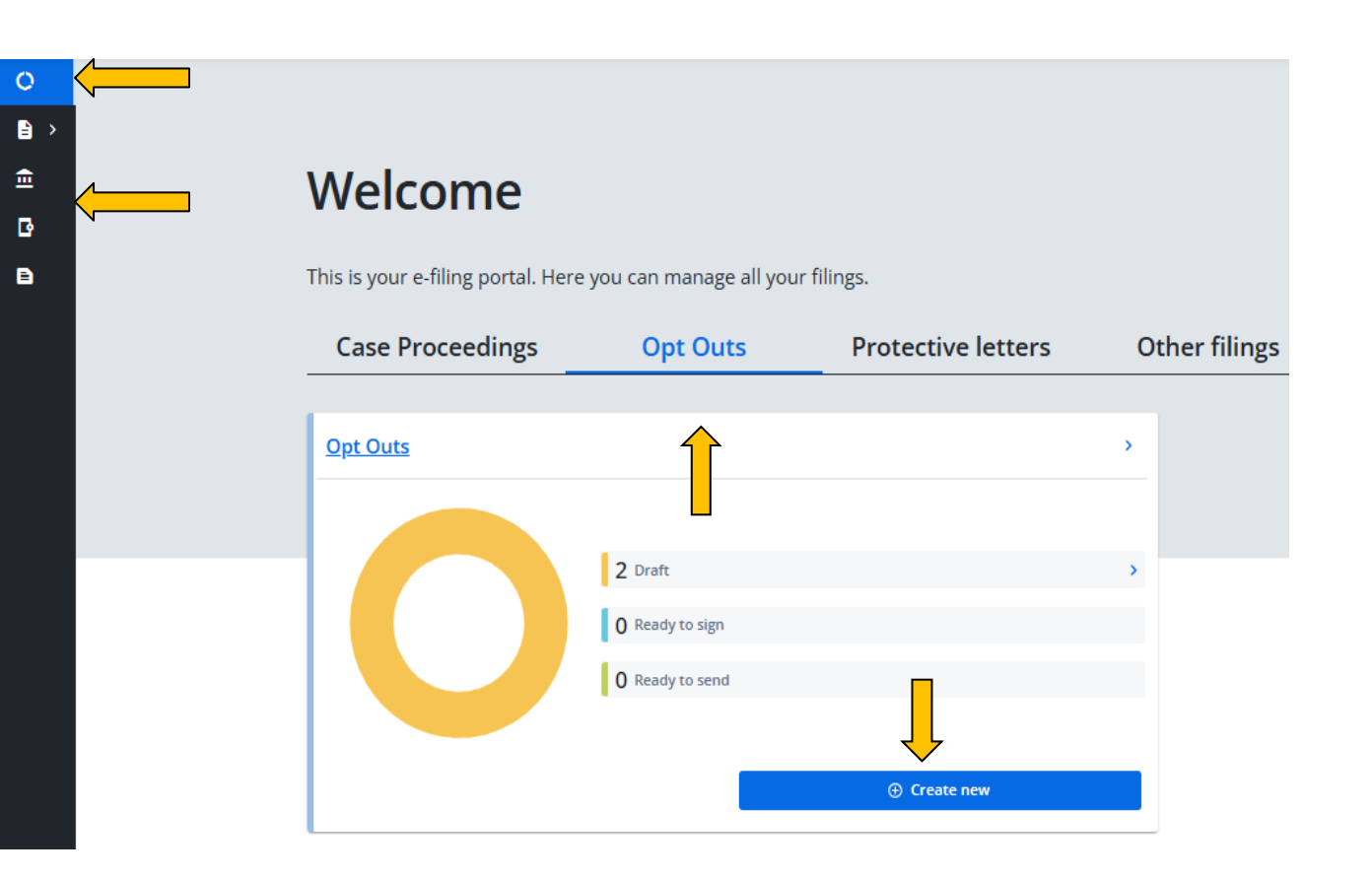

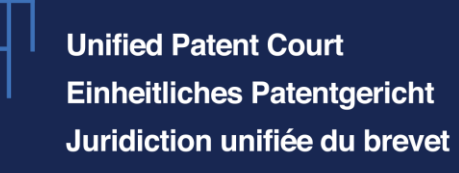

Should you select the "Roman temple" symbol you will also find on the right side of the screen the blue button "+ Create new" to start the filing of an opt-out.

The status of ongoing/sent opt-outs and of "Subsequent Actions" (e.g. correction, withdrawal or removal requests) can be consulted here.

Should the user wish to get back to the previous view, he/she can always click on the circle at the top left sidebar.

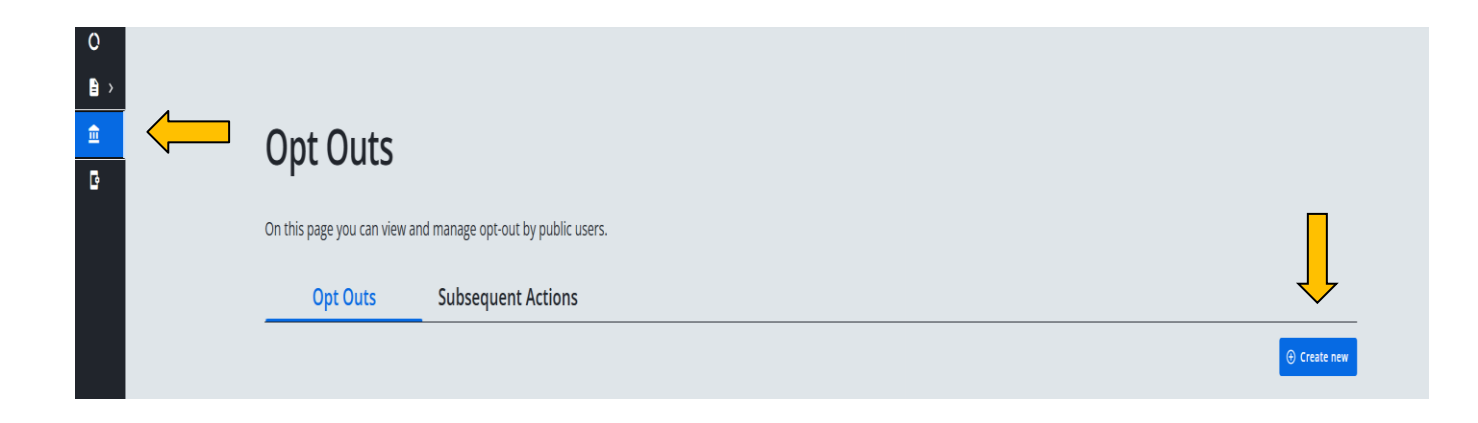

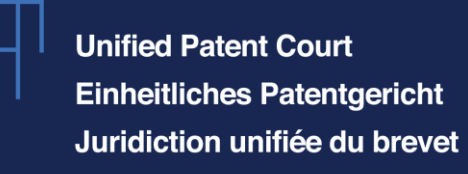

### How to lodge an opt-out application Using the right account

Before continuing, please make sure you are using the desired account. If you use an organisational account, please be aware that all members of that organisation can see the opt-out application.

You can see with which account you are using by verifying your profile on the top righthand side of the page. In the window that opens you can switch accounts if needed.

For more information on Organisation accounts and on how to create them, please see the presentation "How to create an organisation".

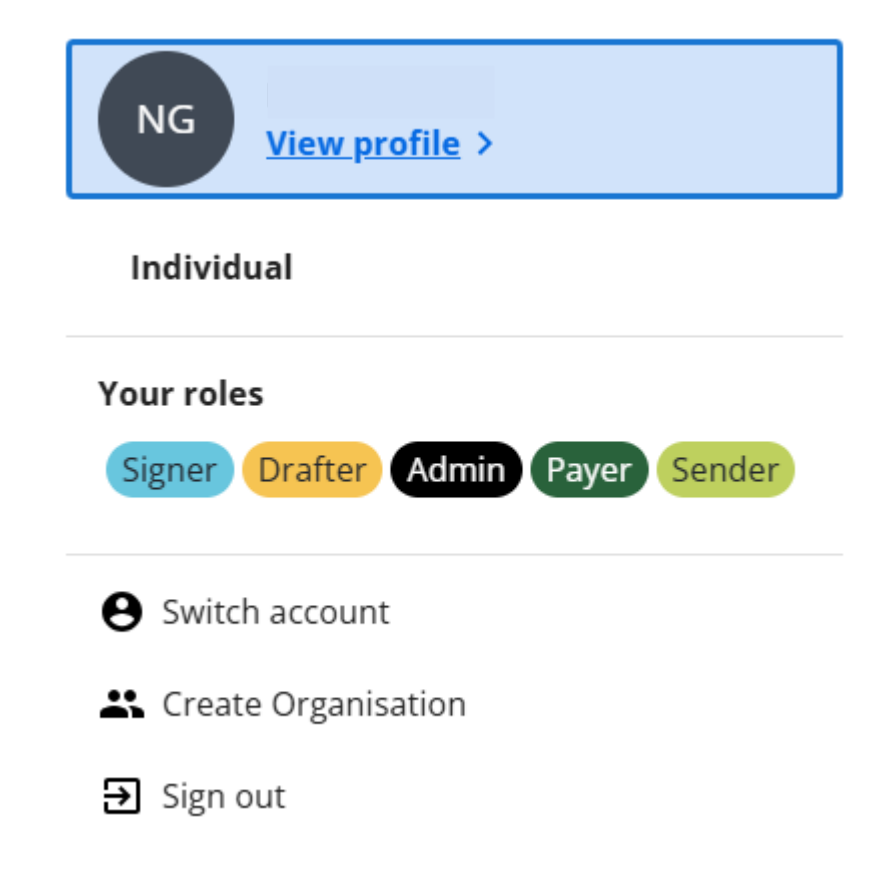

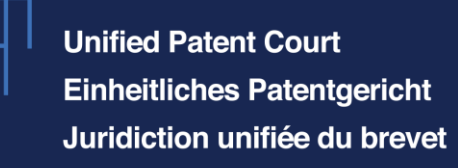

Once the blue button "+ Create new" has been clicked, the window on the right side of the screen will pop-up. Please fill in your own internal "User reference" for this OO. Please note that for the moment a maximum of 25 characters is allowed.

Please choose between "Opt-out request (initial filing)" and "Requests relating to opt-out filed by another user".

Should you wish to file an opt-out, please click on the first option; should you wish to file a removal of an unauthorized opt-out/unauthorized withdrawal of an opt-out request, please select the second option.

After choosing the option "*Opt-out request*", the button "*Lodge request*" becomes blue and can be selected to start the lodging of the opt-out.

| User reference        |                         | ?       |
|-----------------------|-------------------------|---------|
| Request type          |                         |         |
| Opt-out request (init | ial filing)             |         |
|                       | opt-out filed by anothe | er user |

1

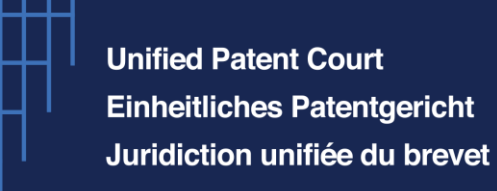

### **Opt-out request (initial filing)**

All fields are mandatory except if marked as optional.

#### **Basic lodging info**

Please note that user reference is mandatory for the creation of a draft application. Without a user reference the draft cannot be saved.

#### Olfiling19062025

| Submission ID |  |
|---------------|--|
| 000009624     |  |

Enter the patent number(s)

Patent number(s)

In this field, you may upload a CSV file containing up to 30 patent numbers

Upload file or 🔮 Drag and drop to upload files

Confirm uploa

You can now start drafting your submission.

The different sections of the filing tool for an opt-out request are subdivided as follows (as illustrated in the screenshots on this and following slides):

- 1. Basic lodging info;
- 2. Parties;
- 3. SPC Patent Data;
- 4. Attachments;
- 5. Declarations;
- 6. Additional information;
- 7. Summary.

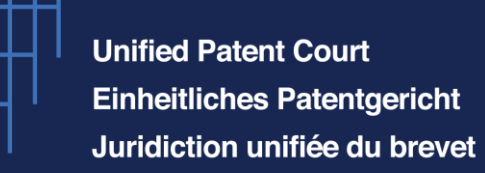

#### Parties

#### Filing capacity 🕜

Representative

Patent applicant/proprietor

By ways of a mandate

Patent Applicant/Proprietor (0)

Add patent applicant/proprietor

#### **SPC Patent Data**

Patent Data (0)

Add SPC

#### Attachments

Type of document

▲ Upload file or T Drag and drop to upload files

-

#### Declarations

I hereby declare that each proprietor of each patent/application listed above is entitled to be registered pursuant to RoP 8.5

#### Additional information @

Notes (Optional)

#### Summary

| Basic lodging info              |                                      | Parties                                         | Declarations                     |
|---------------------------------|--------------------------------------|-------------------------------------------------|----------------------------------|
| User reference<br>Submission ID | 00.EP1111112.23.03.20_<br>0000002723 | No data entered<br>Go ta anticion               | No data entered<br>Go to section |
| SPC Patent Data                 |                                      | 0 Attachments                                   |                                  |
|                                 | No data entered<br>Geto section      | User documents<br>No deta entered<br>Galaxedian |                                  |

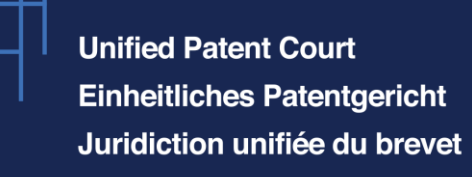

On the right upper side of the screen, you can follow at any moment the advancement of your application.

Once the system considers that you have included all the necessary data for a section, it will display a green sign of confirming that all the necessary data for that section is completed.

If you see the sign this means that not all information in that section has been provided. If you go with your cursor on the section with this sign, the information about what is missing to complete the section will be displayed.

The sign  $\bigcirc$  shows that no mandatory information has yet been included in the respective section.

In case no sign is visible, this means that the information is not mandatory (in this case "SPC Patent data").

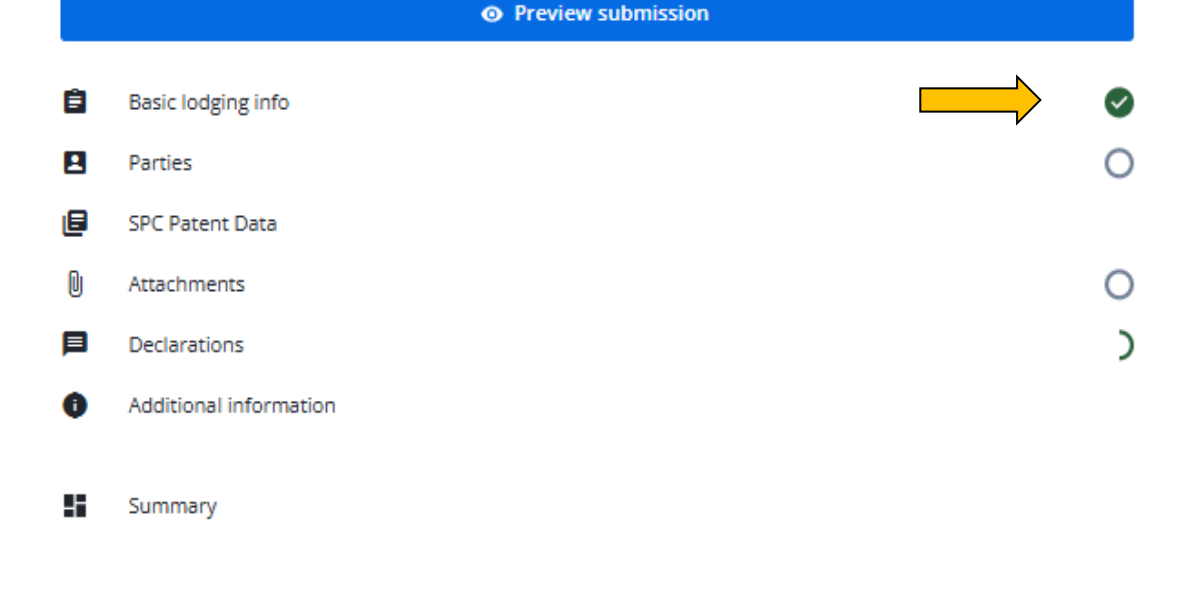

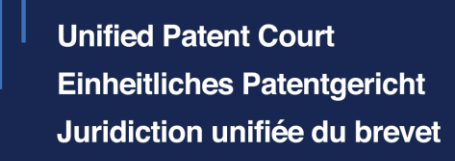

The field *"Basic lodging info"* will be enriched with the reference you provided in the previous step. The system will create automatically a submission-ID.

Afterwards, please insert the patent number (EP+7numbers) and click enter; the data linked to this patent will be automatically retrieved form the EPO database. You may include up to 30 patents in the same filing form.

In case of opting out multiple patents, you can also choose to upload a .csv-file with up to 30 patents, and the system will include the patents listed in this .csv-file in the "*Enter the patent number(s)*" field. To do this, please click on upload file, select it from your PC and confirm upload. You can also drag and drop into this area a .csv-file with the respective patents to be opted-out.

### How to lodge an opt-out application

#### **Opt-out request (initial filing)**

All fields are mandatory except if marked as optional.

#### **Basic lodging info**

Please note that user reference is mandatory for the creation of a draft application. Without a user reference the draft cannot be saved. User reference 0 Olfiling19062025 sion IE 0000009624 0 Enter the patent number(s) Patent number(s)  $\times$ EP0000333 O In this field, you may upload a CSV file containing up to 30 patent numbers Upload file or 🔮 Drag and drop to upload files Patent data retrieved on 6/19/2025 EP0000333 Cyclic amine derivatives and fungicides containing them

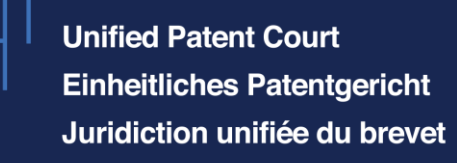

If you click on the 👻 icon on the right, you can see the information retrieved from the EPO database. (patent chosen here is only for illustrative purposes).

# How to lodge an opt-out application

Patent data retrieved on 6/19/2025

| EP0000333 Cyclic amine derivatives and fungicides<br>containing them |                                                                                          |  |  |  |
|----------------------------------------------------------------------|------------------------------------------------------------------------------------------|--|--|--|
| Publication number                                                   | EP0000333                                                                                |  |  |  |
| Application number                                                   | 78100174                                                                                 |  |  |  |
| Title                                                                | Cyclic amine derivatives and fungicides<br>containing them                               |  |  |  |
| Applicant                                                            | BASF Aktiengesellschaft                                                                  |  |  |  |
| Filing date                                                          | 1978-06-16                                                                               |  |  |  |
| Priority claim date                                                  | 1977-06-18                                                                               |  |  |  |
| Date of publication of the grant                                     |                                                                                          |  |  |  |
| Designated states                                                    | BE, CH, DE, FR, GB, LU, NL, SE                                                           |  |  |  |
| Classifications                                                      | C07D211/14, C07D211/22, C07D211/46,<br>C07D217/04, C07D223/04, C07D279/12,<br>C07D207/06 |  |  |  |

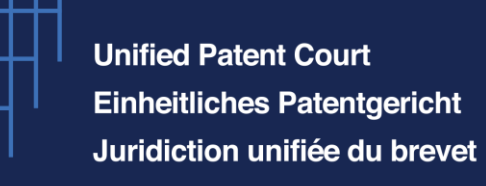

④ Add mandate information

The section for the parties will require first of all the information about who will effectively file the optout (filing capacity).

An opt-out can be filed by

- A (UPC) representative (1.),
- The patent applicant/proprietor (2.), or
- By ways of a mandate (3.).

| Parties                                                                  | Parties                                                                          | Parties                         |
|--------------------------------------------------------------------------|----------------------------------------------------------------------------------|---------------------------------|
| Filing capacity @ 1.<br>Representative 1.<br>Patent applicant/proprietor | Filing capacity 🕑                                                                | Filing capacity ②               |
| By ways of a mandate                                                     | <ul> <li>Patent applicant/proprietor 2.</li> <li>By ways of a mandate</li> </ul> | Patent applicant/proprietor     |
| Patent Applicant/Proprietor (0)                                          |                                                                                  | by ways of a mandate 3.         |
| Add patent applicant/proprietor                                          | Patent Applicant/Proprietor (0)           ⊕ Add patent applicant/proprietor      | Patent Applicant/Proprietor (0) |
| Add representative                                                       |                                                                                  |                                 |
| C harreproduktion                                                        |                                                                                  | By ways of mandate (0) 😰        |
|                                                                          |                                                                                  |                                 |

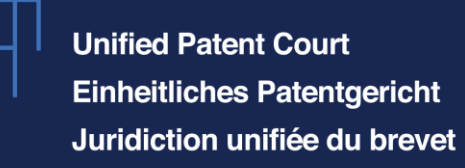

In this presentation, the option "*Representative*" will be selected.

Please click on the grey field "Add patent applicant/proprietor" and select between legal entity and a natural person.

Please note that on the filing form you can indicate only one patent applicant / proprietor. In case multiple applicants/proprietors need to be indicated, please do so in the opt-out application document you will upload.

It is important to mention here that the requested representative information is optional at this stage because this is the section where you can mention the details of the **corporate representative**.

# How to lodge an opt-out application

#### Parties

| Legal entity                                       |  |
|----------------------------------------------------|--|
| Natural person                                     |  |
| Company information @                              |  |
| Company name White AG                              |  |
| Principal place of business/Nationality (Optional) |  |
| Contact information 🛛                              |  |
| Postal Address Whitestreet                         |  |
| Postal code       1234       P.O.box (Optional)    |  |
| City<br>Whitecity                                  |  |
| Germany ~                                          |  |
| Telephone (Optional)                               |  |
| generic@whiteAG.com                                |  |
| Representative information @                       |  |
| CEO White AG                                       |  |
| Other representative information (Optional)        |  |
|                                                    |  |
| Cancel Confirm patent applicant/proprietor         |  |

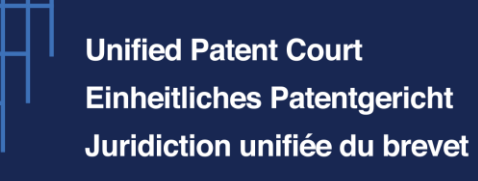

After clicking on the blue button "*Confirm patent applicant/proprietor*", the data provided will be visible in a small square (in this case White AG).

If you click on the three dots on the right side of the name of the entity (in this case White AG), you have the option to completely delete the data introduced, or to edit and correct some of the data initially provided.

| 🗈 1. White AG 🚦 |                   |  |  |  |
|-----------------|-------------------|--|--|--|
| Туре            | Legal entity      |  |  |  |
| Company<br>name | White AG          |  |  |  |
| Email           | generic@whiteAG   |  |  |  |
| Postal address  | Whitestreet - 123 |  |  |  |

#### Patent Applicant/Proprietor(1)

Add patent applicant/proprietor

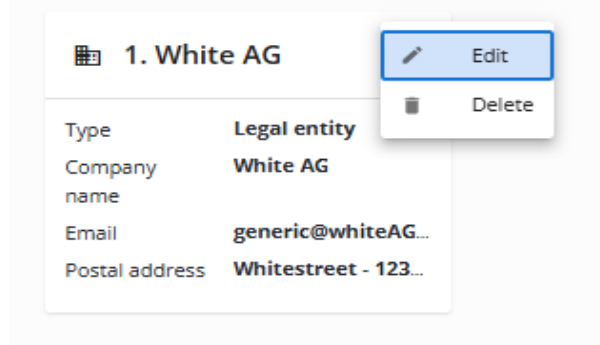

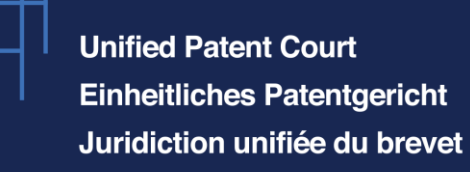

Now please click on "Add representative".

When you start typing the name or email address of the desired representative in the white space called *"Type and select a registered name or email"*, the name of representatives on the list of registered representatives before the UPC will appear based on your input. Once the name of the registered representative is selected, his/her data linked to his/her registration will be automatically retrieved.

Should all the data be correct, please click on the blue button *"Confirm representative"*. Should you need to correct data linked to your registration as representative, you can do this via your profile.

# How to lodge an opt-out application

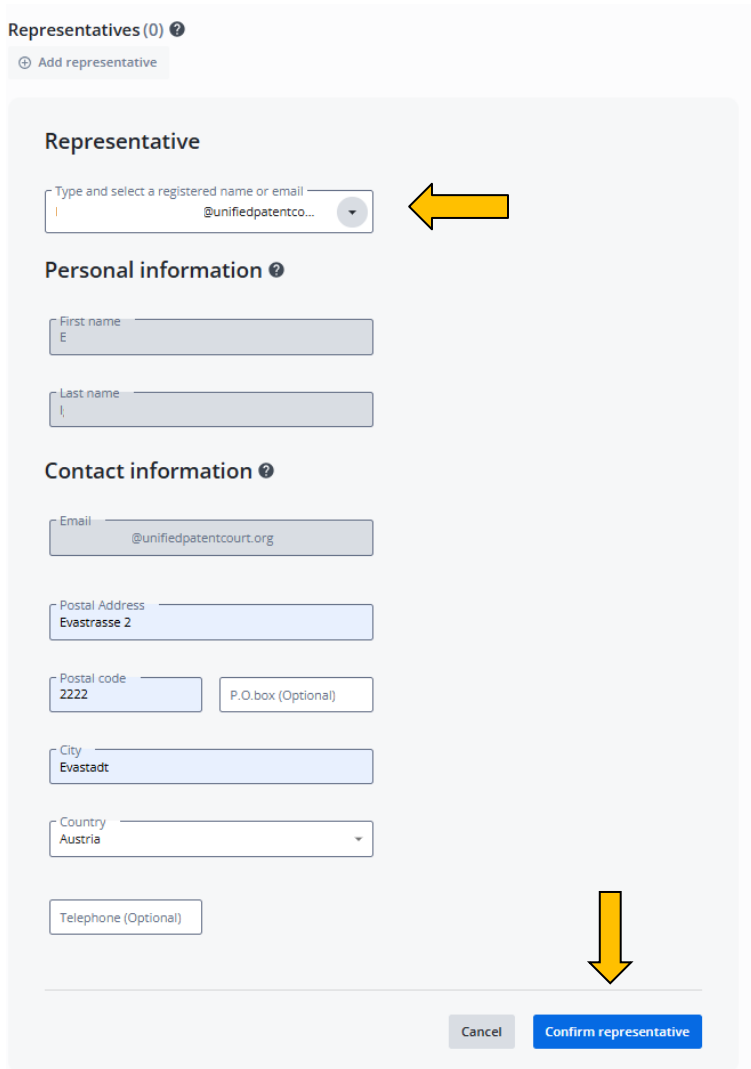

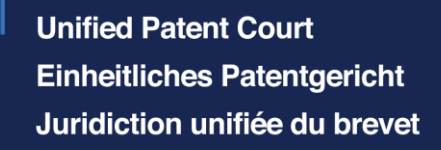

Should any SPCs have been granted in relation to the patent(s) to be opted out, please click on "*Add SPC*" in the section "*SPC Patent data*". If you have introduced more than one patent to be opted out, please make sure to select, in the first drop-down menu, the patent for which you wish to introduce the SPC(s).

Please introduce the state(s) where the SPC has effect, the SPC number and the SPC holder. The section on the SPC holder data is prefilled with the information introduced in the field "*Patent applicant/proprietor*". Should this not be the holder of the SPC(s), you can add another holder by ticking the box "*Add a different holder*".

| t Data (0)                                                                                                    |          |       |   |
|----------------------------------------------------------------------------------------------------|----------|-------|---|
| ISPC                                                                                                    |          |       |   |
|                                                                                                    |          |       |   |
| atent data details                                                                                                    |          |       |   |
|                                                                                                    |          |       |   |
| Patent number<br>EP1111112                                                                                                    | <b>~</b> |       |   |
|                                                                                                    |          |       |   |
| Casto where the CDC has effect                                                                                                    |          |       |   |
| Germany                                                                                                    | -        |       |   |
|                                                                                                    |          |       |   |
| SPC number<br>123456                                                                                                    |          |       |   |
|                                                                                                    |          |       |   |
|                                                                                                    |          |       |   |
| PC Holder data                                                                                                    |          |       |   |
| PC Holder data                                                                                                    |          |       |   |
| PC Holder data Select a Holder White AG                                                                                              |          |       | - |
| PC Holder data Select a Holder White AG                                                                                              |          |       | - |
| PC Holder data Select a Holder White AG Add a different holder                                                                       |          | <br>  | - |
| PC Holder data Select a Holder White AG Add a different holder                                                                       |          |       | - |
| PC Holder data Select a Holder White AG Add a different holder Postal Address Whitestreet, 1234, Whitecity                           |          | <br>  | ~ |
| PC Holder data Select a Holder White AG Add a different holder Postal Address Whitestreet, 1234, Whitecity                           |          | <br>  | - |
| PC Holder data Select a Holder White AG Add a different holder Postal Address Whitestreet, 1234, Whitecity                           |          |       | - |
| PC Holder data Select a Holder White AG Add a different holder Postal Address Whitestreet, 1234, Whitecity                           |          |       | - |
| PC Holder data Select a Holder White AG Add a different holder Postal Address Whitestreet, 1234, Whitecity Email generic@whiteAG.com |          |       |   |
| PC Holder data Select a Holder White AG Add a different holder Postal Address Whitestreet, 1234, Whitecity Email generic@whiteAG.com |          |       | - |
| PC Holder data Select a Holder White AG Add a different holder Postal Address Whitestreet, 1234, Whitecity Email generic@whiteAG.com |          | <br>v | - |

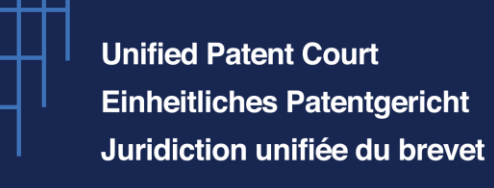

In the "Attachments" section, you have a scroll down menu where you can see the type of documents you can upload. At least one of the documents must be of the type "Opt-out application".

Please click on "Upload file" to upload your opt-out application by selecting a file from your PC and make sure that the button "Confirm upload" has been also clicked afterwards.

Sometimes you need to pay attention to the name of certain files. In case you are using the same name of a file twice, the system will not allow you to upload it.

| Attachments                                                         |                                                                          |                  |
|---------------------------------------------------------------------|--------------------------------------------------------------------------|------------------|
| Type of document                                                    |                                                                          |                  |
| Opt-out application<br>Mandate<br>Other                             | dfles                                                                    |                  |
| Declarations                                                        |                                                                          |                  |
| I hereby declare that each proprietor of each patent/2  Attachments | splication listed above is entitled to be registered pursuant to RoP 8.5 |                  |
|                                                                     |                                                                          |                  |
| Opt-out application                                                 |                                                                          |                  |
| ▲ Upload file or 🕴 Drag and drop to upload                          |                                                                          | Ŷ                |
|                                                                     | Delete all                                                               | ▲ Confirm upload |
| OPT-OutSIGNED.pdf 56.32 KB                                          |                                                                          | 0 7 1            |
| Declarations                                                        |                                                                          |                  |
| I hereby declare that each proprietor of each patent/app            | ication listed above is entitled to be registered pursuant to RoP & 5    |                  |

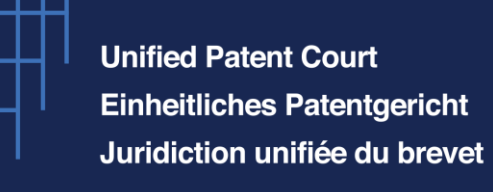

In the box on the right side of the screen it is possible to see 4 green symbols and one circle which is not completely closed. The "Declarations" section is not completed yet. By moving the cursor to the word "Declarations" a message is displayed saying that "The declaration is required". This message tells you which information is exactly missing in order to complete this section.

Please tick the box in the Declarations section to validate it.

After ticking this box, all sections become green:

|   |                                                                                                    |         | <ul> <li>Preview submission</li> </ul>                                                                                         |
|---|----------------------------------------------------------------------------------------------------|---------|----------------------------------------------------------------------------------------------------|
| ~ | ≔ List view                                                                                               | Ê       | Basic lodging info                                                                                                    |
|   |                                                                                                    |         | Parties                                                                                                    |
|   | ÷                                                                                                    | ٨       | SPC Patent Data                                                                                                    |
|   |                                                                                                    | U       | Attachments                                                                                                    |
|   | The declaration is required                                                                               |         | Declarations                                                                                                    |
|   |                                                                                                    | 0       | Additional information                                                                                                    |
|   |                                                                                                    |         | Summary                                                                                                    |
| C | Declarations                                                                                              |         |                                                                                                    |
|   | Declarations                                                                                              | oprieto | or of each patent/application listed above is entitled to be registered pursuant to RoP                                        |
|   | Declarations                                                                                              | oprieto | or of each patent/application listed above is entitled to be registered pursuant to RoP O Preview submission                   |
|   | Declarations                                                                                              | oprieto | or of each patent/application listed above is entitled to be registered pursuant to RoP Preview submission                     |
|   | Declarations                                                                                              | oprieto | or of each patent/application listed above is entitled to be registered pursuant to RoP Preview submission                     |
|   | Basic lodging info<br>Parties<br>SPC Patent Data                                                          | oprieto | or of each patent/application listed above is entitled to be registered pursuant to RoP                                        |
|   | Basic lodging info<br>Parties<br>SPC Patent Data                                                          | oprieto | or of each patent/application listed above is entitled to be registered pursuant to RoP                                        |
|   | Basic lodging info<br>Parties<br>SPC Patent Data<br>Attachments                                           | oprieto | or of each patent/application listed above is entitled to be registered pursuant to RoP <ul> <li>Preview submission</li> </ul> |
|   | Basic lodging info<br>Parties<br>SPC Patent Data<br>Attachments<br>Declarations                           | oprieto | or of each patent/application listed above is entitled to be registered pursuant to RoP <ul> <li>Preview submission</li> </ul> |
|   | Basic lodging info<br>Parties<br>SPC Patent Data<br>Attachments<br>Declarations<br>Additional information | oprieto | or of each patent/application listed above is entitled to be registered pursuant to RoP  Preview submission                    |

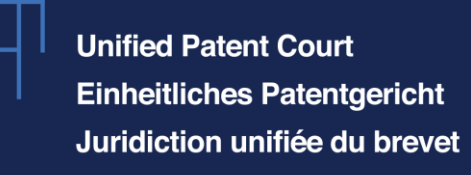

Once all mandatory fields have been filled out, the button "Sign" can be selected, and you may proceed by clicking on it.

Alternatively, you can also click on "*Save*" or "*Save and close*", if you want to further work on this application later. If you do this at this stage, the opt-out application will be stored in the opt-out section of your dashboard under "*Draft*".

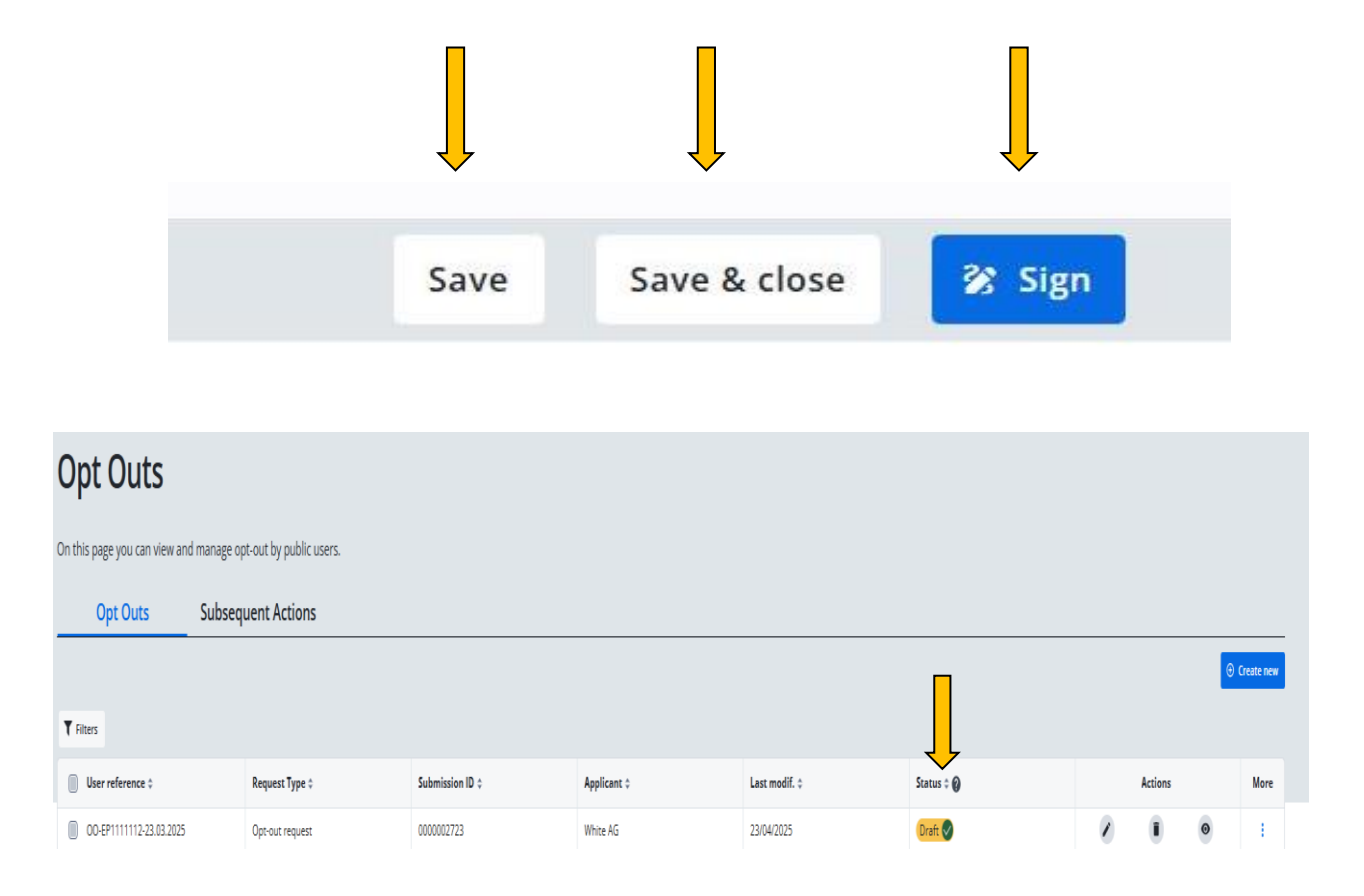

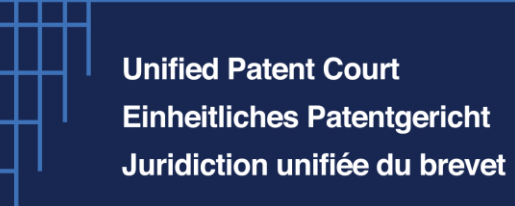

In the row with the mention "Draft" you can find three symbols:

- "Edit this row",
- IDelete this row",
- "View this row".

If you click on "*Edit this row*" you will be again on the same page where you were before clicking on "*Save and close*".

By clicking on the three dots at the end of the row you can also directly move to the step "*Sign*" by clicking on "*Send to sign*".

If you click on "Send to sign", the status of the opt-out application changes to "Ready to sign".

# How to lodge an opt-out application

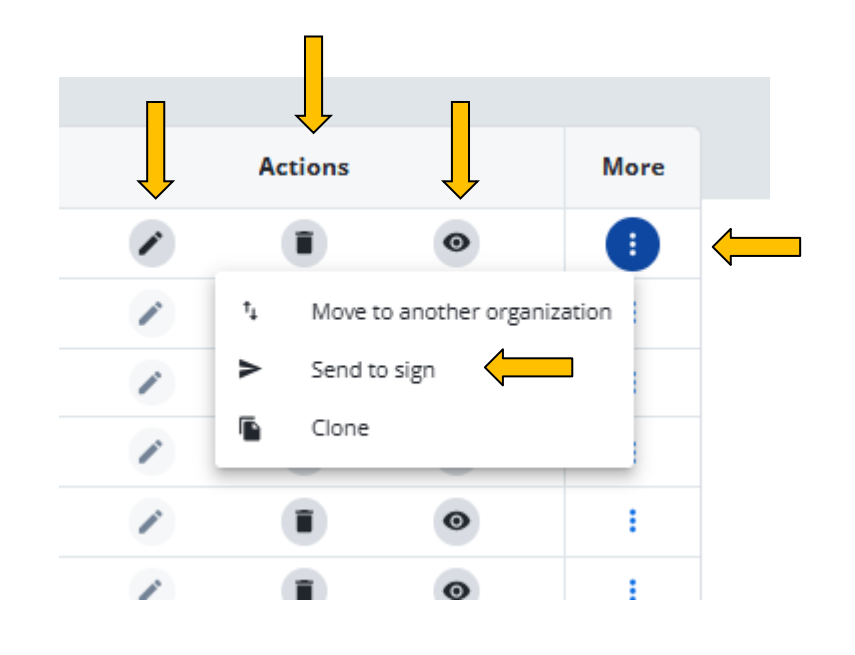

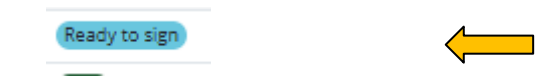

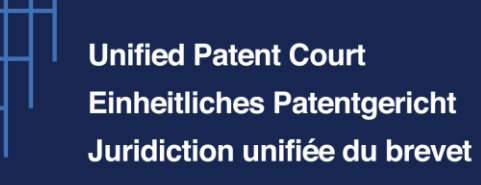

Once arrived at the status "*Ready to sign*", you should go to the three dots under the section "*More*" in order to see which are the further actions that you can perform.

You can either

"Move to another organization",

go "Back to draft", or

"Sign".

Please click on "Sign" to further proceed with the application.

| Status ‡ 🕜    |                                                                                                    | Actions |                         | More  |
|---------------|----------------------------------------------------------------------------------------------------|---------|-------------------------|-------|
| Ready to sign | 1                                                                                                    |         | ۲                       | •     |
| Sent          | 1                                                                                                    | 1       | Move to another organiz | ation |
| Draft         | <ul> <li>Image: A start of the start of the start of</li></ul> | ° (     | Back to draft           |       |
| Draft         | 2                                                                                                    |         | Sign                    |       |
| Cont          |                                                                                                    |         | 0                       |       |

#### Opt Outs

| n this page you can view and manage opt-out by public users. |                    |                          |             |                |               |   |         |   |            |
|--------------------------------------------------------------|--------------------|--------------------------|-------------|----------------|---------------|---|---------|---|------------|
| Opt Outs                                                     | Subsequent Actions |                          |             |                |               |   |         |   |            |
|                                                              |                    |                          |             |                |               |   |         | 0 | Create new |
| <b>Y</b> Filters                                             |                    |                          |             |                |               |   |         |   |            |
| User reference \$                                            | Request Type 0     | Submission ID $\product$ | Applicant ¢ | Last modif. \$ | Status 🕆 🕖    |   | Actions |   | More       |
| 00-EP1111112-23.03.2025                                      | Opt-out request    | 0000002723               | White AG    | 23/04/2025     | Ready to sign | 1 |         | 0 | 4          |

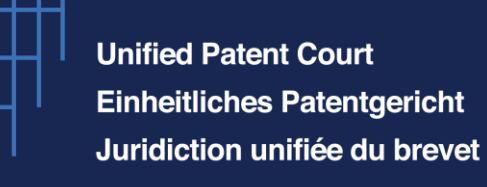

After clicking on "*Sign*", a "*Preview submission*" is displayed where you can see your request for submission (cover sheet) including the information you provided, the documents you uploaded, as well as the documents automatically generated by the CMS.

# Please note that you would have directly arrived on this page if you had clicked on "Sign" (see slide 20).

On the same left side of the screen, you can click under the section "Attachments" on your uploaded document, and the document will be displayed in the viewer in the middle of the page.

On the right side of your screen, you have now the possibility to click on "Sign submission".

Please click on "Add signatures".

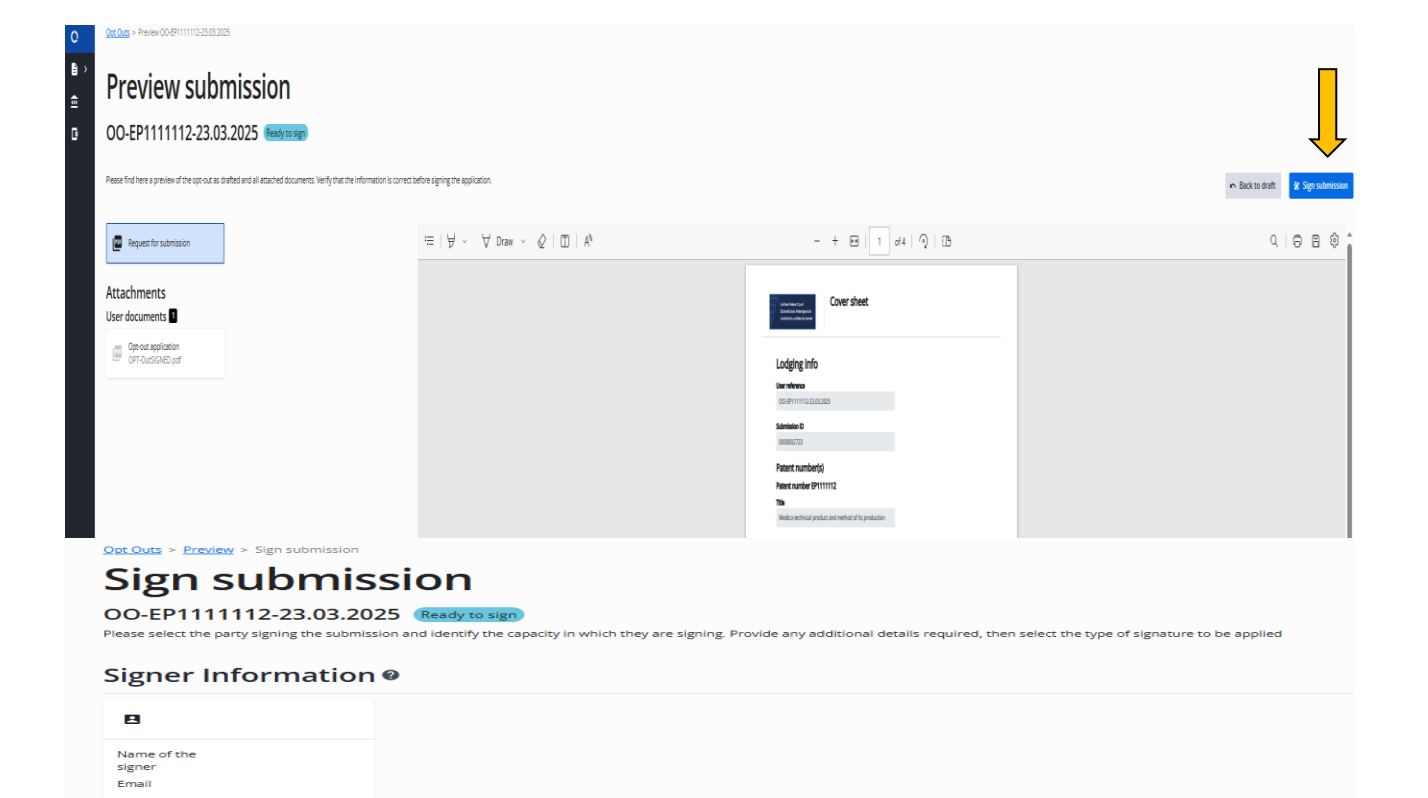

#### Signatures 🛛

| Signatures (0) Add signatures |  |  |  |  |
|-------------------------------|--|--|--|--|
|                               |  |  |  |  |

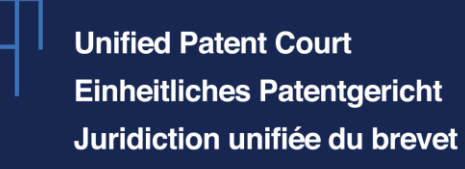

You can enter the capacity of the signer and the place of signature. The type of signature is mandatory and is meant to confirm the entirety of your submission. Please note you would still need to sign your opt-out application with a digital qualified signature.

Choose between Alphabetical and Fascimile. Should you select Alphabetical, please write your name in the signature field.

After introducing the signature in the last field, a blue button "*Confirm signature*" is displayed.

Please click on it to move forward.

#### Opt Outs > Preview > Sign submission Sign submission OO-EP1111112-23.03.2025 party signing the submission and identify the capacity in which they are signing. Provide any additional details required, then select the type of signature to be applied Signer Information @ Name of the signe Email Signatures @ Signatures (0) Add signatures Signature information Capacity Capacity (Optional) Signature Place of signature (Country/City) Select type of signature Alphabetical Facsimile Signatu Cancel

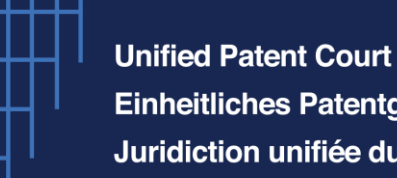

Einheitliches Patentgericht Juridiction unifiée du brevet

# How to lodge an opt-out application

Please click on "Submit signatures and send".

And click on "Confirm".

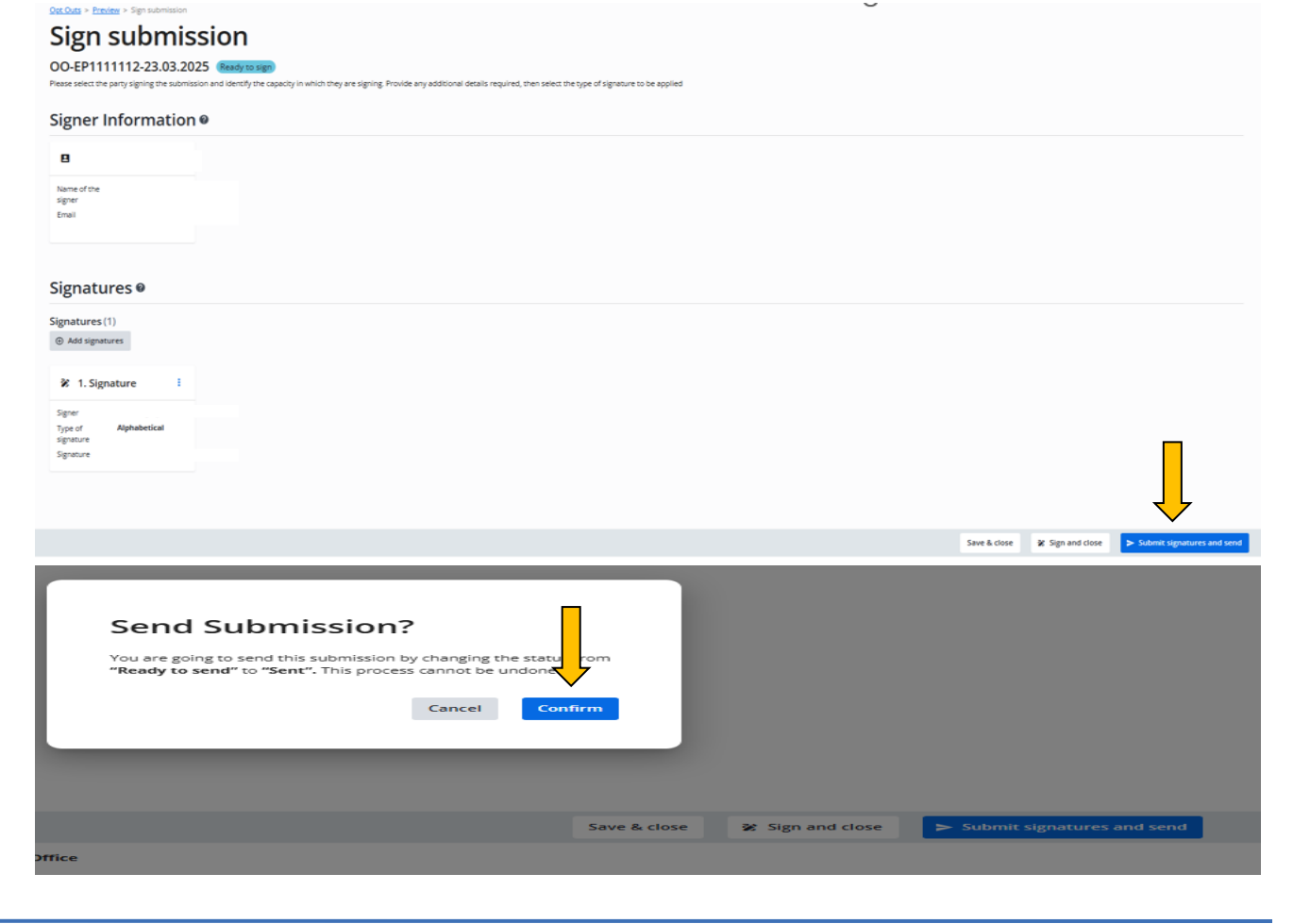

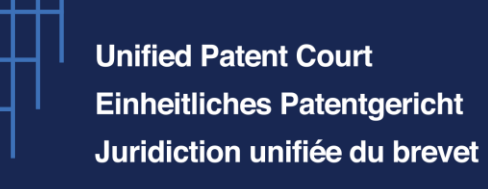

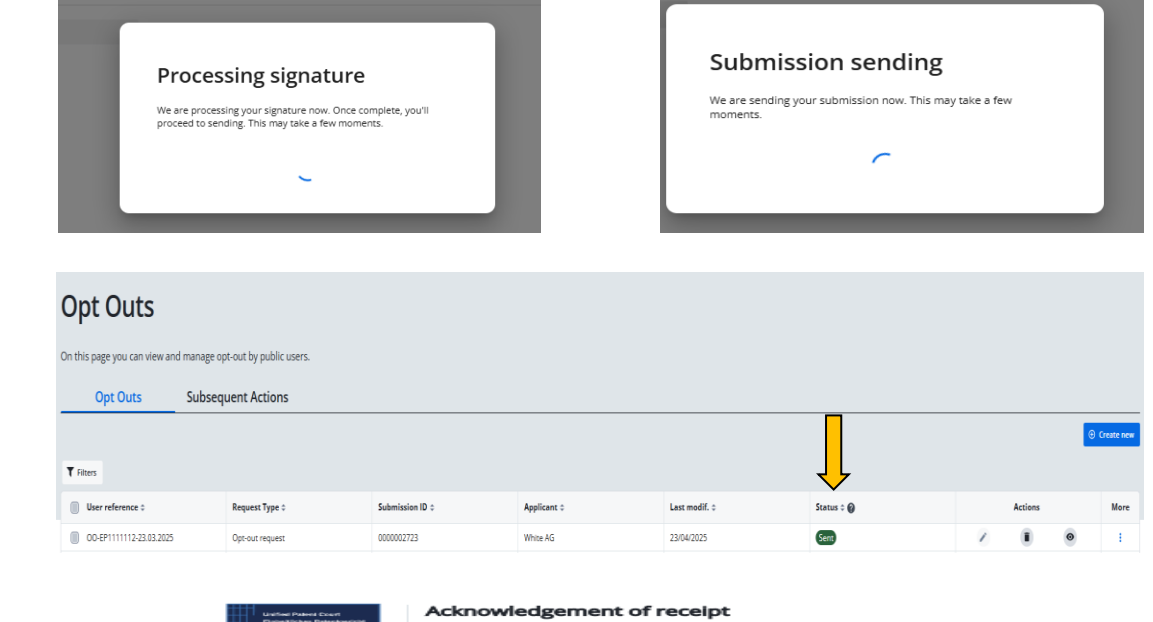

The opt-out application is now being sent to the Registry of the Court.

You can see the number of the opt-out on the acknowledgment of receipt in the "Documents" section.

We hereby acknowledge receipt of your request to file an Opt Out request as follows ion number

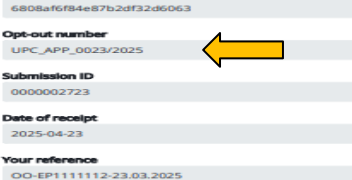

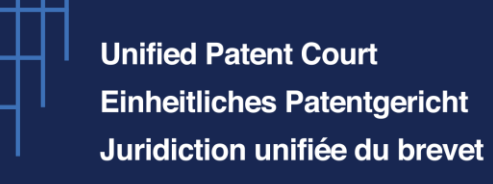

In the Front Office (portfolio) view of an external user, it is possible to consult the status of the lodged opt-outs. The status is now "*Filed*".

If you click on the "*Roman temple*" symbol (opt-outs) on the left sidebar of the screen, you can access the status.

The first opt-out of this list is the opt-out lodged concerning the EP111112. Please click on the "eye" symbol at the end of the first row. You will arrive at the view you see on the next slide.

# How to lodge an opt-out application

| Op<br>This is you | <b>t-outs</b><br>ur portfolio portal. Here you can m | anage all your cases and filings. |                  |                           |               |                            |   |
|-------------------|------------------------------------------------------|-----------------------------------|------------------|---------------------------|---------------|----------------------------|---|
| Cases             | lge new opt-out<br>; (20)<br>elete Change ↓          |                                   |                  |                           |               |                            |   |
|                   | EP number ¢                                          | Applicant C                       | Representative ¢ | Lodged at 0<br>dd-MM-yyyy | Modified at 🗸 | Status 0<br>Filter         |   |
|                   | EP111112                                             | White AG                          | - · · ·          | 23-04-2025                | 23-04-2025    | Filed                      | • |
|                   | EP1223334                                            | Delphi Technologies, Inc.         |                  | 23-04-2025                | 23-04-2025    | Filed                      | 0 |
|                   | EP1234567                                            | Adam AG                           |                  | 08-04-2025                | 08-04-2025    | Opt-out pending removal    | 0 |
|                   | EP1234567                                            | XYZ                               |                  | 22-01-2025                | 08-04-2025    | Opt-out pending removal    | 0 |
|                   | EP1234567                                            | Adam AG                           |                  | 23-01-2025                | 08-04-2025    | Opt-out pending removal    | 0 |
|                   | EP0655994                                            | BGL                               |                  | 03-04-2025                | 03-04-2025    | Withdrawal pending removal | • |
|                   | EP0000123                                            | ABC                               |                  | 03-04-2025                | 03-04-2025    | Filed                      | • |
|                   | EP1246797                                            | XYZ                               |                  | 13-03-2025                | 25-03-2025    | Filed                      | Θ |
|                   | EP2324256                                            | Adam AG                           |                  | 25-03-2025                | 25-03-2025    | Filed                      | • |

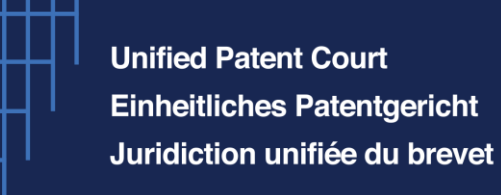

If you click on the three dots on the right and then on "Send confirmation of reception via e-mail", you can send to your e-mail address and/or other e-mail addresses a confirmation e-mail with the receipt.

In order to do so, please insert the corresponding e-mail address in the white box.

# How to lodge an opt-out application

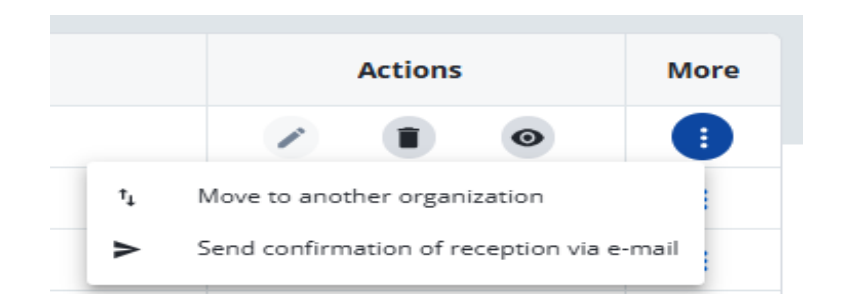

# Request - confirmation of reception

You can use this page to download and/or send confirmation of reception to your email.

Download confirmation

Please consult the UPC Privacy Policy

#### Do you want to send a confirmation that we have received your application via email?

Please note that the document we will send you as confirmation of reception will not have the same amount of information as a receipt, which you can download above.

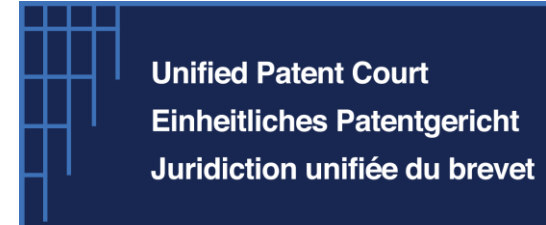

This is your "Portfolio" view, from which you can file subsequent actions, including a correction request.

| Activities                                                                                                    | Latest activities (1)                                                                                                    |                    |                |   |
|----------------------------------------------------------------------------------------------------|----------------------------------------------------------------------------------------------------|--------------------|----------------|---|
| Lodge withdrawal request Lodg                                                                                                    | View all activities >                                                                                                    |                    |                |   |
| Case overview                                                                                                    |                                                                                                    |                    |                | ~ |
|                                                                                                    | 2010.0                                                                                                    |                    |                |   |
| Proceeding<br>Title of invention                                                                                                    | Opt Out<br>Medico-technical product and method of its                                                                                                    | Status             | Filed          |   |
|                                                                                                    | production                                                                                                    | Filing capacity    | Representative |   |
| Patent number<br>Applicant                                                                                                    | EP1111112<br>DEUTSCHE INSTITUTE FÜR TEXTIL- UND                                                                                                    | Lodging date       | 23-04-2025     |   |
|                                                                                                    | FASERFORSCHUNG STUTTGART Stiftung des<br>öffentlichen Rechts                                                                                                    | Application number | 00125543       |   |
|                                                                                                    |                                                                                                    |                    |                |   |
| Applicants (1)                                                                                                    |                                                                                                    |                    |                |   |
| Applicants (1)                                                                                                    | Address Represented by whiteAG.com WhiteAG.com WhiteAG.com CEO White AG                                                                                                    | ,                  |                |   |
| Applicants (1)           Type         Name         Email           Legal entity         White AG         generic@n           Representatives (1)         Second         Second                                                                                                    | Address Represented by WhiteAG.com WhiteStreet, 1234, Whitecity, DE CEO White AG                                                                                                    | ,                  |                |   |
| Applicants (1)  Type Legal entity White AG Entity Representatives (1)  Amma Eurocigreja Eurocigreja Eu | Address Represented by CEO WhiteStreet, 1234, WhiteCity, DE CEO White AG CEO White AG CEO White | ,                  |                |   |
| Applicants (1)  Type Legal entity White AG Entity Representatives (1)  Manage Euroo greja Euroo greja@unifiesp SPC patent data                                                                                                    | Address         Represented by<br>CED WhiteAG           attentcourt.org         Address<br>Evestrasse 2, 2222, Evestadt, AT                                                                                                    | ,                  |                |   |
| Applicants (1)<br>Type Legal entry White AG Email<br>Representatives (1)<br>Mane Legal entry White AG Email<br>entro graph and the entry protection certification                                                                                                    | Address         Represented by<br>CED White AG           whiteAG.com         Address           etentrourt.org         Evertrasse 2, 2222, Evestadt, AT                                                                                                    | ,                  |                | ŭ |

| Activities                 |                    |                  |                      | *                                                                         |
|----------------------------|--------------------|------------------|----------------------|---------------------------------------------------------------------------|
| Activities (1)             |                    |                  |                      |                                                                           |
| Group ¢                    | Type \$            | User C           | Date -<br>dd-MM-yyyy | Status ¢<br>Filter v                                                      |
| Initial filing             | Opt Outs           | El Eurico Igreja | 23-04-2025           | Received                                                                  |
| Rows per page 10 ~ Showing | g 1-1 of 1 results |                  |                      | $\langle \langle \langle \rangle \leftarrow 1$ of $1 \rightarrow \rangle$ |

#### Documents

| Case Documents (3)               |                   |                  |                    |                        |                          |
|----------------------------------|-------------------|------------------|--------------------|------------------------|--------------------------|
| Document type 🗘                  | File name 🗘       | User ¢<br>Filter | Date<br>dd-MM-yyyy | Confidentiality code t |                          |
| Request                          | Cover sheet.pdf   | El Eurico Igreja | 23-04-2025         | M                      | 0                        |
| Opt-out application              | OPT-OutSIGNED.pdf | El Eurico Igreja | 23-04-2025         | Μ                      | •                        |
| Receipt                          | receipt.pdf       | El Eurico Igreja | 23-04-2025         | M                      | 0                        |
| Rows per page 10 ~ Showing 1-3 o | f 3 results       |                  |                    | ≪ ← 1                  | of 1 $\rightarrow$ $\gg$ |

#### Opt-out UPC\_APP\_0023\_1111112/2025

I hereby declare that each proprietor of each patent/application listed above is entitled to be registered pursuant to RoP 8.5

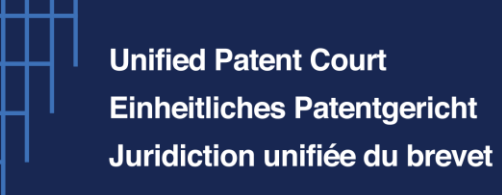

In the "*Activities*" tab at the top of the page, you can see two blue buttons. One is to file a withdrawal request and the other one to file a correction request.

To start a correction, please click on the button "Lodge correction request".

Please click on "Confirm".

# Opt-out UPC\_APP\_0023\_1111112/2025 File On this page you can view and manage case details. Activities Activities Lodge withdrawal request

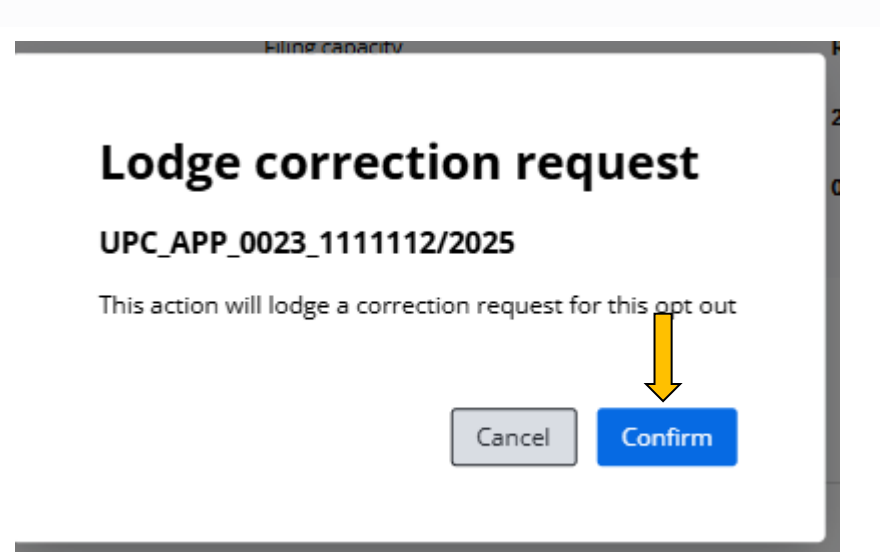

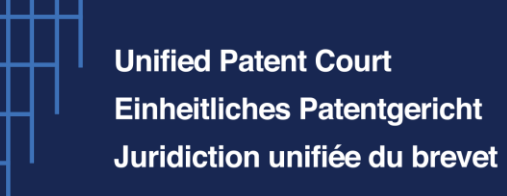

Once you have clicked on confirm, all the details that you have introduced for the opt-out will be displayed and only one section of the application will not be green.

The Attachments button shows that you have to upload your "Opt-out *correction request*" in order to complete your request for correction.

Please upload an "Opt-out correction request" and, if needed, another document (document type = other).

One of the documents must be of the document type "Opt-out correction request". Finally, confirm the upload by clicking on the blue button.

|                                          |                           | Preview submission     |              |
|------------------------------------------|---------------------------|------------------------|--------------|
|                                          | Ê                         | Basic lodging info     |              |
|                                          |                           | Parties                | $\checkmark$ |
|                                          | ٨                         | SPC Patent Data        | $\checkmark$ |
|                                          | O                         | Attachments            | 0            |
|                                          | E                         | Declarations           | $\sim$       |
|                                          | 0                         | Additional information |              |
|                                          |                           | Summary                |              |
|                                          | Attachm                   | nents                  |              |
|                                          | Type of docume            |                        |              |
|                                          | Opt-out correcti<br>Other | a pois files           |              |
|                                          |                           |                        |              |
| Attachmei                                | nts                       |                        |              |
| Type of document<br>Opt-out correction n | equest                    |                        | , ř          |
|                                          | a T Deserved              |                        |              |
| Upload file                              | or 🛉 Drag and             | a ang pi o upipala mes | <b>~</b>     |
|                                          |                           | Deterall     Confir    | m upload     |
| OPT-OutSIGNED                            | I.pdf 56.32 KB            | ٥                      | •            |

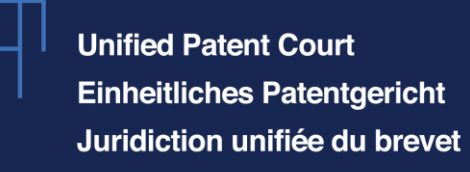

After selecting and uploading at least one document of the type "Opt-out correction request", the blue "Sign" button becomes selectable.

#### Summary

| Basic lodging info                               |                                                    | Parties                                                                                   |                                                                                 |                           | Declarations            |      |              |        |
|--------------------------------------------------|----------------------------------------------------|-------------------------------------------------------------------------------------------|---------------------------------------------------------------------------------|---------------------------|-------------------------|------|--------------|--------|
| User reference<br>Submission ID<br>Patent number | 00-EP1111112-23.03.20_<br>00000002724<br>EP1111112 | Patent applicants/pro<br>Patent applicant/proprietor<br>Representatives<br>Representative | prietors<br>-                                                                   | White AG<br>Eurico Igreja | l hereby declare that e |      |              |        |
| SPC Patent Data                                  |                                                    |                                                                                           |                                                                                 |                           |                         |      |              |        |
| SPC Patent number                                | EP1111112                                          | O Attachments                                                                             |                                                                                 |                           |                         |      |              |        |
|                                                  |                                                    | User documents 🖍                                                                          | on request OPT-OutSIGNED.pdf                                                    |                           |                         |      |              |        |
|                                                  |                                                    |                                                                                           |                                                                                 |                           |                         |      |              | Ţ      |
|                                                  |                                                    |                                                                                           |                                                                                 |                           |                         | Save | Save & close | 😵 Sign |
|                                                  |                                                    |                                                                                           |                                                                                 | Ļ                         |                         |      |              |        |
|                                                  | Save & close                                       | Sign and clo                                                                              | se > Submi                                                                      | t signatures ar           | nd send                 |      |              |        |
|                                                  | S S                                                | Send Submissio<br>ou are going to send this submissi<br>Ready to send" to "Sent". This pr | on?<br>ion by changing the status<br>occess cannot be undone.<br>Cancel Confirm | m                         |                         |      |              |        |

Afterwards, on the right side of the screen you will have to click on the blue button at the bottom "Submit signatures and send".

Please click afterwards on "Confirm".

The correction request has been submitted to the Court.

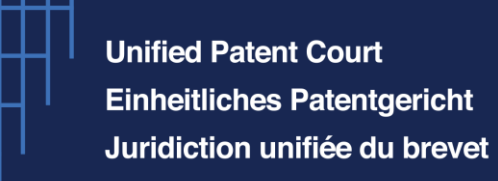

This is the view in the e-filing (Front Office) portal under "Subsequent actions":

This is the view in the Portfolio portal; it is possible to see the latest activities and documents related to the opt-out of the patent EP1111112:

| How to lodge a correction of an opt-out |
|-----------------------------------------|
|                                         |
|                                         |

| On this page you can view an | d manage opt-out by public users. |                           |                    |                    |               |            |     |         |   |      |
|------------------------------|-----------------------------------|---------------------------|--------------------|--------------------|---------------|------------|-----|---------|---|------|
| Opt Outs                     | Subsequent Actions                |                           |                    |                    |               |            |     |         |   |      |
| <b>T</b> Filters             |                                   |                           |                    |                    |               |            |     |         |   |      |
| User reference \$            | Submission ID ‡                   | Case number ‡             | Application type ‡ | Activity/Filing \$ | Last modif. ‡ | Status 🗘 👔 |     | Actions |   | More |
| OO-EP1111112-23.03.2025      | 000002724                         | UPC_APP_0023_1111112/2025 |                    | Opt-out correction | 23/04/2025    | Sent       | 1   |         | 0 | ÷.   |
| Activities                   |                                   |                           |                    |                    |               |            |     |         |   | ~    |
| Activities (2)               |                                   |                           |                    | 0                  |               |            |     |         |   |      |
| Filter                       | Type =<br>Filter                  | - Fi                      | ar o<br>Iter       | dd-                | ММ-уууу       | Filter.    |     | ~       |   |      |
| Lodge correction request     | Opt-out correction                |                           |                    | 23-04              | H-2025        | Receiv     | /ed |         | 0 |      |
| Initial filing               | Opt Outs                          |                           |                    | 23-04              | 1-2025        | Receiv     | /ed |         | 0 |      |
| Rows per page 10 ~ S         | howing 1-2 of 2 results           |                           |                    |                    |               | << «-      | 1   | of      | → |      |

#### Documents

**Opt Outs** 

| Case Documents (6)               |                   |                  |                      |                        |                       |
|----------------------------------|-------------------|------------------|----------------------|------------------------|-----------------------|
| Document type \$                 | File name ≎       | User ‡<br>Filter | Date -<br>dd-MM-yyyy | Confidentiality code ¢ |                       |
| Request                          | Cover sheet.pdf   | E                | 23-04-2025           | м                      | 0                     |
| Opt-out correction request       | OPT-OutSIGNED.pdf |                  | 23-04-2025           | м                      | •                     |
| Receipt                          | receipt.pdf       | E                | 23-04-2025           | м                      | 0                     |
| Request                          | Cover sheet.pdf   | E                | 23-04-2025           | м                      | 0                     |
| Opt-out application              | OPT-OutSIGNED.pdf |                  | 23-04-2025           | м                      |                       |
| Receipt                          | receipt.pdf       | E                | 23-04-2025           | м                      | 0                     |
| Rows per page 10 ~ Showing 1-6 o | f 6 results       |                  |                      | << ← 1                 | of 1 $\rightarrow$ >> |

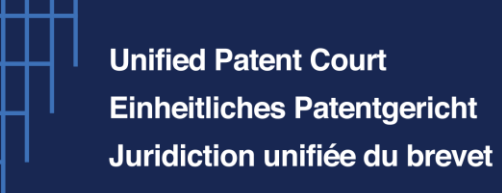

From this portfolio view, you have the possibility to file a withdrawal of your opt-out application.

Should you wish to do so, please click on "Lodge withdrawal request".

A window will pop-up asking you to confirm that a withdrawal will be lodged. Please click on "*Confirm*" if you wish to move forward.

# How to lodge a withdrawal of an opt-out

| nis page you can view and manage ca               | se details.                                            | 25_11111                                      | 2/2025          |                              |  |
|---------------------------------------------------|--------------------------------------------------------|-----------------------------------------------|-----------------|------------------------------|--|
| Activities                                        | D<br>Lodge correction request                          | Latest activities (2) 2 View all activities > | :               |                              |  |
| ase overview                                      |                                                        |                                               |                 |                              |  |
|                                                   |                                                        |                                               | Status          | Filed                        |  |
| Proceeding                                        | Opt Out                                                |                                               | 510103          |                              |  |
| Proceeding<br>Title of invention                  | Opt Out<br>Medico-technical<br>production              | product and method of its                     | Filing capacity | Representative               |  |
| Proceeding<br>Title of invention<br>Patent number | Opt Out<br>Medico-technical<br>production<br>EP1111112 | product and method of its                     | Filing capacity | Representative<br>23-04-2025 |  |

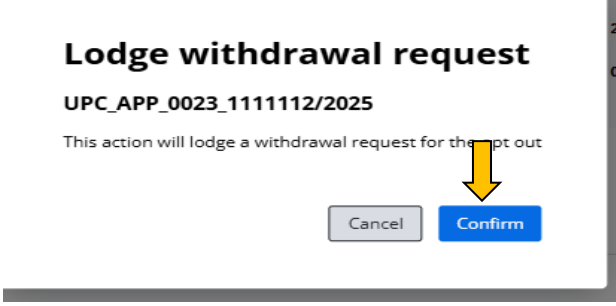

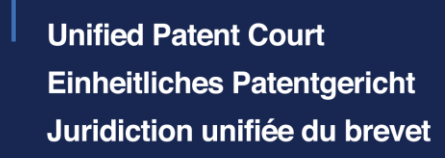

# How to lodge a withdrawal of an opt-out

All data is already prefilled, and you will only need to upload a document (attachment). You can see on the right side of your screen that only the section "Attachments" is not green.

In order to complete your application, you need to at least upload a document with the type "Opt-out withdrawal request".

Please click on "Upload file" and select from your PC the document you want to upload.

Please click on "Confirm upload".

At the bottom of the page, you can now click on the blue button "Sign". The status of the application is now "*Ready to sign*".

The preview submission page will pop-up, and you can review your documents and click on the blue button "Sign submission".

Please add your signature and click at the bottom of the page on the blue button "Submit signature and send".

The same steps are performed when completing other applications.

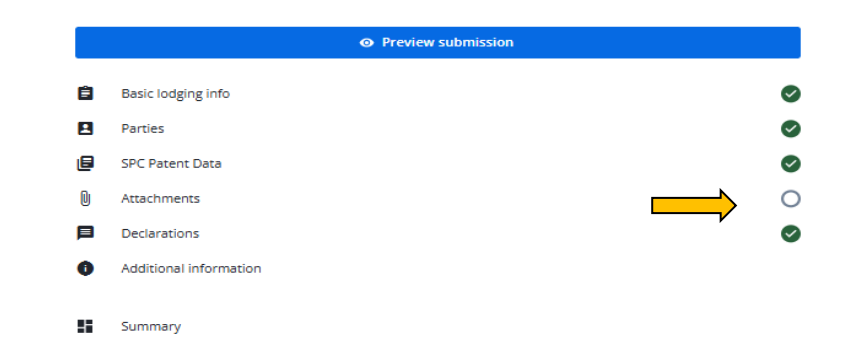

# Attachments Type of document --Select an option-Opt-out withdrawal request Other to upload files

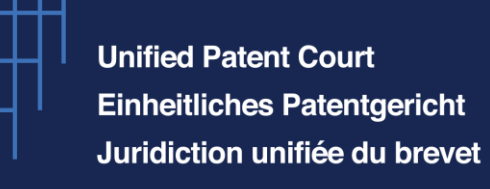

# Front Office e-Filing portal view

After these three applications have been lodged, this is the view in the e-Filing portal:

- 1. Opt-out lodged (status "sent")
  - (the opt-out can be found in the opt-out section)
- 2. Correction and withdrawal lodged (status "sent")

(the correction/withdrawal request can be found in the "Subsequent actions" section)

| Opt Outs                                            |                                 |                                          |                    |                                       |                              |               |   |         |   |            |
|-----------------------------------------------------|---------------------------------|------------------------------------------|--------------------|---------------------------------------|------------------------------|---------------|---|---------|---|------------|
| n this page you can view and m                      | anage opt-out by public users.  |                                          |                    |                                       |                              |               |   |         |   |            |
| Opt Outs S                                          | Subsequent Actions              |                                          |                    |                                       |                              |               |   |         |   |            |
| Î                                                   |                                 |                                          |                    |                                       |                              |               |   |         | • | ireate new |
| <b>T</b> Filters                                    |                                 |                                          |                    |                                       |                              |               |   |         |   |            |
| User reference \$                                   | Request Type 🗢                  | Submission ID 💠                          | Applicant          | \$                                    | Last modif. 💠                | Status 🗘 🚱    | A | ctions  |   | More       |
| OO-EP1111112-23.03.2025                             | Opt-out request                 | 000002723                                | White AG           |                                       | 23/04/2025                   | Sent          | 1 |         | 0 |            |
|                                                     | Î                               |                                          |                    |                                       |                              | Î             |   |         |   |            |
| ) <b>pt Outs</b><br>this page you can view and m    | nanage opt-out by public users. |                                          |                    |                                       |                              |               |   |         |   |            |
| Opt Outs                                            | Subsequent Actions              |                                          |                    |                                       |                              |               |   |         |   |            |
|                                                     | Î                               |                                          |                    |                                       |                              |               |   |         |   |            |
| Filters                                             | _                               |                                          |                    |                                       |                              |               |   |         |   |            |
| Filters                                             | Submission ID ‡                 | Case number \$                           | Application type ‡ | Activity/Filing \$                    | Last modif. ‡                | Status 🗘 👔    |   | Actions |   | More       |
| Vser reference \$           00-EP1111112-23.03.2025 | Submission ID<br>0000002725     | Case number \$ UPC_APP_0023_1111112/2025 | Application type ‡ | Activity/Filing<br>Opt-out withdrawal | Last modif. \$<br>23/04/2025 | Status \$ (2) | 1 | Actions | ۲ | More<br>1  |

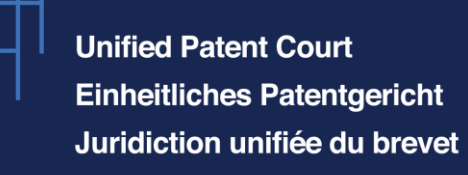

# Portfolio portal view

In the Front Office e-Filing portal view it was possible to see the requests separated from each other.

In the Portfolio view if you search by the patent number, you can see that the status of the patent has changed to "Withdrawn". More details can be seen when clicking on the "eye" icon.

### **Opt-outs**

This is your portfolio portal. Here you can manage all your cases and filings.

#### € Lodge new opt-out

| Cases | ; (20)         |                       |                  |                           |               |           |   |
|-------|----------------|-----------------------|------------------|---------------------------|---------------|-----------|---|
|       | elete Change ↓ |                       |                  |                           |               |           |   |
|       | EP number 💲    | Applicant :<br>Filter | Representative 🗘 | Lodged at 0<br>dd-MM-yyyy | Modified at 🗸 | Status ¢  | ļ |
|       | EP1111112      | White AG              |                  | 23-04-2025                | 23-04-2025    | Withdrawn | • |

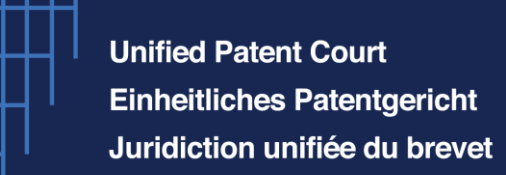

# Portfolio portal view

#### Opt-out UPC\_APP\_0023\_1111112/2025

| No della constructione di constructione di conflic                                                                                                    |       |
|----------------------------------------------------------------------------------------------------|-------|
| i mis page you can view and manage case details.                                                                                                    |       |
| Latest activities (3)                                                                                                    |       |
| 3 View all activities >                                                                                                    |       |
|                                                                                                    |       |
| Case overview                                                                                                    | •     |
|                                                                                                    |       |
| Terrenting An Am                                                                                                    |       |
| Title of invention Medico-technical product and method of its renduction Filing capacity Represent                                                                                                    | ative |
| Patent number EP111112 Lodging date 23-04-202                                                                                                    | 5     |
| Applicant DEUTSCHE INSTITUTE FÜR TSCHL- UND<br>FASERFORSCHUNG STUTTGART Schltung des Application number 00125543<br>öffentlichen Rechts                                                                                                    |       |
|                                                                                                    |       |
|                                                                                                    |       |
| rarties                                                                                                    | ~     |
| pplicants (1)                                                                                                    |       |
| Type         Name         Email         Address         Represented by           Legal entity         White AG         generic@whiteAG.com         Whitestiret, 1234, WhiteGity, DE         CCD White AG                                                                                                    |       |
|                                                                                                    |       |
| epresentatives (1)                                                                                                    |       |
| Image: Name     Email     Address       Evasurase 2, 2222, Evastradt, AT                                                                                                    |       |
| Representatives (1)  Address Evastrasse 2, 2222, Evastadi, AT                                                                                                    |       |
| Representatives (1)  Marcas Evastracse 2, 2222, Evastadi, AT  SPC patent data                                                                                                    |       |
| Representatives (1)  Name Email Address Evastratise 2, 2222, Evastadit, AT  SPC patent data                                                                                                    | •     |
| Representatives (1)       Mare: Email       Address         Evastratione 2, 2222, Evastadit, AT       Evastratione 2, 2222, Evastadit, AT         SPC patent data       Image: Comparison of the state of the state | ~     |

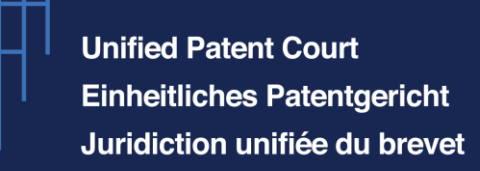

# Portfolio portal view

| Declaration              |                                |                                                     | 5                      |               | ~           |
|--------------------------|--------------------------------|-----------------------------------------------------|------------------------|---------------|-------------|
| I hereby declare that o  | each proprietor of each patent | application listed above is entitled to be register | ed pursuant to RoP 8.5 |               |             |
| Activities               |                                |                                                     |                        |               | ×           |
| Activities (3)           |                                |                                                     |                        |               |             |
| Group :                  | Type :                         | User c                                              | Date _                 | Status 0      |             |
| Filter ~                 | Filter                         | - Fliter                                            | dd-MM-9999             | Filter        | ÷           |
| Lodge withdrawal request | Opt-out withdrawal             |                                                     | 23-04-2025             | Received      | ۲           |
| Lodge correction request | Opt-out correction             | 0                                                   | 23-04-2025             | Received      | ۲           |
| Initial filing           | Opt Outs                       | 0                                                   | 23-04-2025             | Received      | ۲           |
| Rows per page 10 - Show  | ving 1-3 of 3 results          |                                                     |                        | 0. + <b>t</b> | af 1 -> ->> |

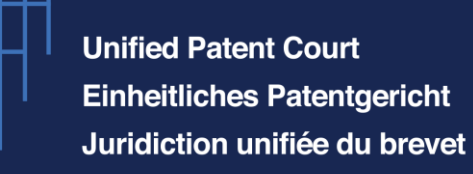

# How to lodge a removal of an unauthorized withdrawal of an opt-out

To file your removal application, start by logging in to your **Front Office e-Filing portal**, and then click on "*Opt-outs*".

Click on "Create new".

Please click on "Requests relating to opt-out filed by another user".

As request types you will find 3 options in the scroll down menu:

- 1. Opt-out withdrawal;
- 2. Removal of unauthorized opt-out;
- 3. Removal of unauthorized withdrawal.

| Li cate i                        | new request                             |   |
|----------------------------------|-----------------------------------------|---|
| - User reference<br>RUWOO-19062  | e<br>25                                 |   |
| Request type                     |                                         |   |
| 🔘 Opt-out requ                   | uest (initial filing)                   |   |
| <ul> <li>Requests rel</li> </ul> | lating to opt-out filed by another user | r |
|                                  |                                         |   |
| Туре                             |                                         | ^ |
| 6-1                              | tion                                    |   |
| Select an opt                    |                                         |   |
| Opt-out withd                    | irawal                                  |   |
| Opt-out withd<br>Removal of un   | lrawal<br>nauthorized opt-out           |   |

**Unified Patent Court Einheitliches Patentgericht** Juridiction unifiée du brevet

# How to lodge a removal of an unauthorized withdrawal of an opt-out

Please click on "Removal of unauthorized withdrawal" and provide a "User reference".

The blue button "Lodge request" becomes selectable. Please click on it to proceed.

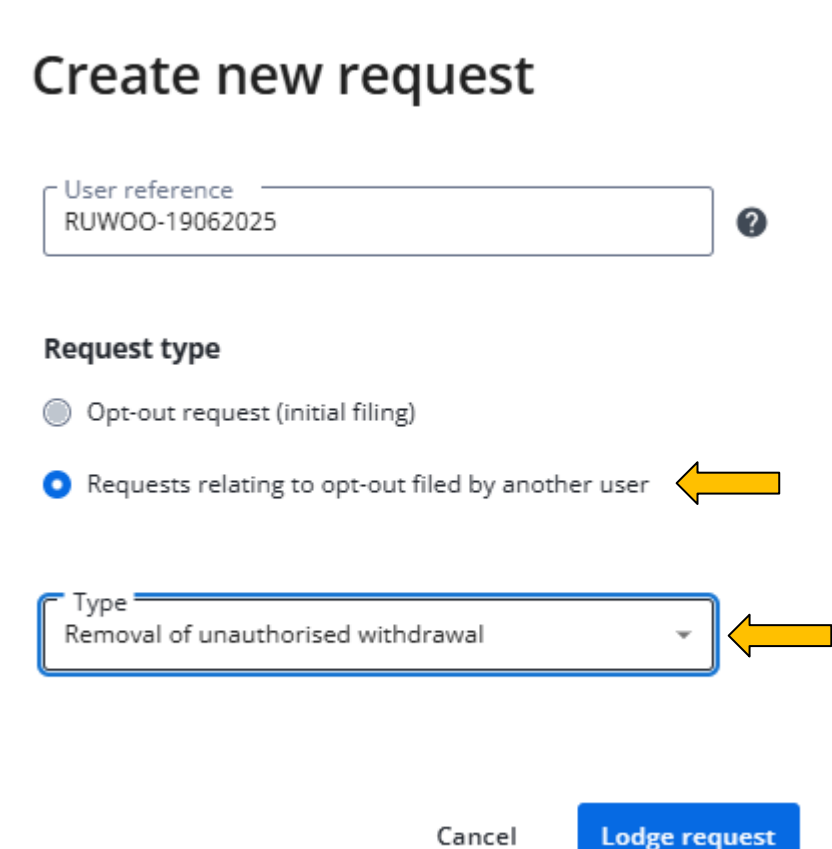

Unified Patent Court Einheitliches Patentgericht Juridiction unifiée du brevet

# How to lodge a removal of an unauthorized withdrawal of an opt-out

#### Removal of unauthorised withdrawal

All fields are mandatory except if marked as optional.

#### **Basic lodging info**

| Submission ID                                  |                                                              |                                                  |   |  |
|------------------------------------------------|--------------------------------------------------------------|--------------------------------------------------|---|--|
| 0000009629                                     | ø                                                            |                                                  |   |  |
|                                                |                                                              |                                                  |   |  |
| Enter the patent nu                            | imber(s)                                                     |                                                  |   |  |
| Patent number(s)                               |                                                              | ×                                                |   |  |
|                                                |                                                              |                                                  |   |  |
|                                                |                                                              |                                                  | _ |  |
| In this field, you r                           | nay upload a CSV file containin                              | g up to 30 patent                                | - |  |
| In this field, you a<br>numbers                | nay upload a CSV file containin                              | g up to 30 patent                                |   |  |
| In this field, you r<br>numbers<br>Upload file | nay upload a CSV file containin                              | g up to 30 patent                                |   |  |
| In this field, you n<br>numbers<br>Upload file | nay upload a CSV file containin<br>or 👲 Drag and drop to upl | g up to 30 patent<br>oad files                   |   |  |
| In this field, you r<br>numbers<br>Upload file | nay upload a CSV file containin<br>or 🛓 Drag and drop to upl | g up to 30 patent<br>pad files<br>Confirm upload |   |  |
| In this field, you r<br>numbers<br>Upload file | nay upload a CSV file containin<br>or 👲 Drag and drop to upl | g up to 30 patent<br>oad files<br>Confirm upload |   |  |

After having clicked on "Lodge request", the view you get is the one shown in the screenshot on the right (see also next slide).

The basic lodging info is filled out with the previous "User reference" and a submission ID is generated.

Add the patent number; the system will automatically retrieve the patent data from the database.

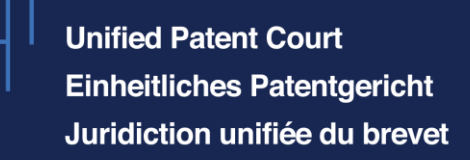

In the Parties' section, please choose the filing capacity of the person who is lodging the removal application and fill out all mandatory fields.

Then, in the scroll down menu of the "Attachments" section, you will be asked to upload a document of the type "Application - reasons for unauthorized action".

Confirm the upload and tick the box "Declaration".

Once you have completed all sections, you will see that all circles on the right side of your screen are green, and you can therefore proceed by signing and sending the removal application as described in the previous sections of this presentation.

# How to lodge a removal of an unauthorized withdrawal of an opt-out

Parties

#### Filing capacity 🔞 Representative Patent applicant/proprietor By ways of a mandate Patent Applicant/Proprietor (1) Add patent applicant/proprietor 1. BCD GmbH Legal entity Type Company BCD GmbH name Email abc@generic.com BCD street - 1234 Postal address Attachments vpe of document O Upload file Drag and drop to upload file Declaration

I hereby declare that each proprietor of each patent/application listed above is entitled to be registered pursuant to RoP 8.5

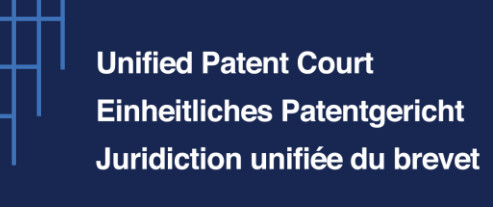

# Front Office e-Filing portal view

This is the Front Office e-Filing portal view after the removal application has been sent to the Court:

| <b>T</b> Filters |                                  |                 |                   |           |               |            |   |         |   |      |
|------------------|----------------------------------|-----------------|-------------------|-----------|---------------|------------|---|---------|---|------|
| User reference ‡ | Request Type ‡                   | Submission ID ‡ | Opt-out number ‡  | Applicant | Last modif. ‡ | Status 🗘 🕖 |   | Actions |   | More |
| RUWOO-19062025   | Removal of unauthorised withdr   | 000009629       | UPC_APP_2197/2025 | BCD GmbH  | 19/06/2025    | Sent       | 1 |         | 0 | ÷    |
| Olfiling19062025 | Opt-out request (initial filing) | 000009624       | UPC_APP_2194/2025 | a         | 19/06/2025    | Sent       | 1 |         | 0 | ÷    |
|                  | $\uparrow$                       |                 |                   |           |               |            |   |         |   |      |

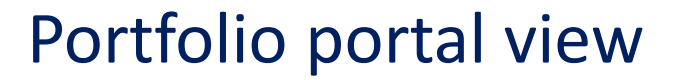

Date 🗸

23-04-2025

23-04-2025

23-04-2025

23-04-2025

dd-MM-yyyy

Status 🗘

Received

Received

0

0

0

of 1

Filter..

Unified Patent Court Einheitliches Patentgericht Juridiction unifiée du brevet

This is the Portfolio view of the initiator of the opt-out application, after the removal application has been sent to the Court:

| Opt-out UP                                                              | C_APP_0023                                                              | _1111112/                                    | 2025           |                            |               | SPC patent dat                                    | ta                                                 |                                     |                    |
|-------------------------------------------------------------------------|-------------------------------------------------------------------------|----------------------------------------------|----------------|----------------------------|---------------|---------------------------------------------------|----------------------------------------------------|-------------------------------------|--------------------|
| Withdrawal pending removal On this page you can view and manage case of | details.                                                                |                                              |                |                            |               | Supplementary protect                             | ion certificates (1)                               |                                     |                    |
| Activities                                                              |                                                                         | Latest activities (4)                        |                |                            |               | No.         SPC number           1         123456 | Country Holder<br>DE White AG                      |                                     |                    |
| Lodge withdrawal request                                                | B<br>Lodge correction request                                           | 4 <u>View all activities &gt;</u>            |                |                            |               | Declaration                                       |                                                    |                                     |                    |
| Case overview                                                           |                                                                         |                                              |                |                            | •             | I hereby declare that ea                          | sch proprietor of each patent/application listed . | bove is entitled to be registered p | ursuant to RoP 8.5 |
| Proceeding<br>Title of invention                                        | Opt Out<br>Medico-technical produ                                       | uct and method of its                        | Status         | Withdrawal pending removal |               | Activities                                        |                                                    |                                     |                    |
| Patent number<br>Applicant                                              | production<br>EP1111112<br>DEUTSCHE INSTITUTE FÜ<br>FASERFORSCHUNG STUT | ÜR TEXTIL- UND<br>TTGART Stiftung des        | Lodging date   | 23-04-2025                 |               | Activities (4)                                    |                                                    |                                     |                    |
|                                                                         | öffentlichen Rechts                                                     |                                              | хррсаноттитоет | W12393                     |               | Group ÷                                           | Type ÷                                             | User 0<br>Filter                    |                    |
| Parties                                                                 |                                                                         |                                              |                |                            | · 🖒           | Third-party filing                                | Removal of an unauthorised withdrawal request      | E)                                  |                    |
| opplicants (1)                                                          |                                                                         |                                              |                |                            | <b></b>       | Lodge withdrawal request                          | Opt-out withdrawal                                 | E                                   |                    |
| E Type Name Emai<br>Legal entity White AG gener                         | I Address<br>ric@whiteAG.com Whitestreet, 1234, W                       | Represented by<br>Whitecity, DE CEO White AG |                |                            | $\Rightarrow$ | Lodge correction request                          | Opt-out correction                                 | E                                   |                    |
| Representatives (1)                                                     |                                                                         |                                              |                |                            | $\Rightarrow$ | Initial filing                                    | Opt Outs                                           | E                                   |                    |
| Name Email                                                              | Address<br>Evastrasse 2, 2222,                                          | , Evastadt, AT                               |                |                            |               | Rows per page 10 ~ Showin                         | ig 1-4 of 4 results                                |                                     |                    |
|                                                                         |                                                                         |                                              |                |                            |               |                                                   |                                                    |                                     |                    |

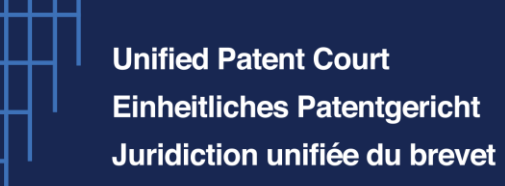

# Portfolio portal view of the initiator of the opt-out application

#### Documents

| Case Documents (12)             |                   |        |            |                        |                       |
|---------------------------------|-------------------|--------|------------|------------------------|-----------------------|
| Document type 💲                 | File name 💲       | User ‡ | Date 🗸     | Confidentiality code 💲 |                       |
| Filter ~                        | Filter            | Filter | dd-MM-yyyy | Filter ~               |                       |
| SUPPORTING_EVIDENCE_OF_UNAUT    | OPT-OutSIGNED.pdf | E      | 23-04-2025 | M                      | ۲                     |
| Receipt                         | receipt.pdf       | E      | 23-04-2025 | M                      | ۲                     |
| Request                         | Cover sheet.pdf   | E      | 23-04-2025 | M                      | ۲                     |
| Receipt                         | receipt.pdf       | E      | 23-04-2025 | M                      | 0                     |
| Opt-out withdrawal request      | OPT-OutSIGNED.pdf | E      | 23-04-2025 | M                      | 0                     |
| Request                         | Cover sheet.pdf   | Ξ      | 23-04-2025 | M                      | •                     |
| Request                         | Cover sheet.pdf   | 8      | 23-04-2025 | M                      | ۲                     |
| Opt-out correction request      | OPT-OutSIGNED.pdf | 8      | 23-04-2025 | M                      | ۲                     |
| Receipt                         | receipt.pdf       | 8      | 23-04-2025 | M                      | ۲                     |
| Opt-out application             | OPT-OutSIGNED.pdf | E      | 23-04-2025 | M                      | ۲                     |
| Rows per page 10 V Showing 1-10 | of 12 results     |        |            | ≪ ← 1                  | of 2 $\rightarrow$ >> |

#### Opt-outs

| +) Lodg | e new opt-out        |             |                  |                           |                             |                            |
|---------|----------------------|-------------|------------------|---------------------------|-----------------------------|----------------------------|
| ases (  | 20)<br>lete Change ↓ |             |                  |                           |                             |                            |
|         | EP number \$         | Applicant ¢ | Representative ¢ | Lodged at 0<br>dd-MM-yyyy | Modified at 🗸<br>dd-MM-yyyy | Status ¢<br>Filter         |
|         | EP1111112            | White AG    |                  | 23-04-2025                | 23-04-2025                  | Withdrawal pending removal |

Once the application for removal is filed, the status of the opt-out application will change to "*Withdrawal pending removal*".

After the "*Removal check*" task has been processed by the Registry, the status of the opt-out application will change to "*Withdrawal subject to Application for removal*" (please see screenshot on next page).

Unified Patent Court Einheitliches Patentgericht Juridiction unifiée du brevet

# Decision of the Registrar on the Application for removal of an unauthorized withdrawal of an opt-out

It is at this stage that the Registrar will need to issue a decision on this removal request and upload it in the system via the back-office access to CMS.

If a request for comments is issued, the initiator of the opt-out application can file the comments on the removal request by logging into the Portfolio view and uploading the comments in the "Activities" section as shown in the screenshot on the right.

After receiving the comments, the Registrar will issue a decision.

Depending on the outcome of the Registrar's decision, the status of the opt-out will be changed accordingly. On the screenshot on the right you can see a list of the statuses of the opt-outs in the system.

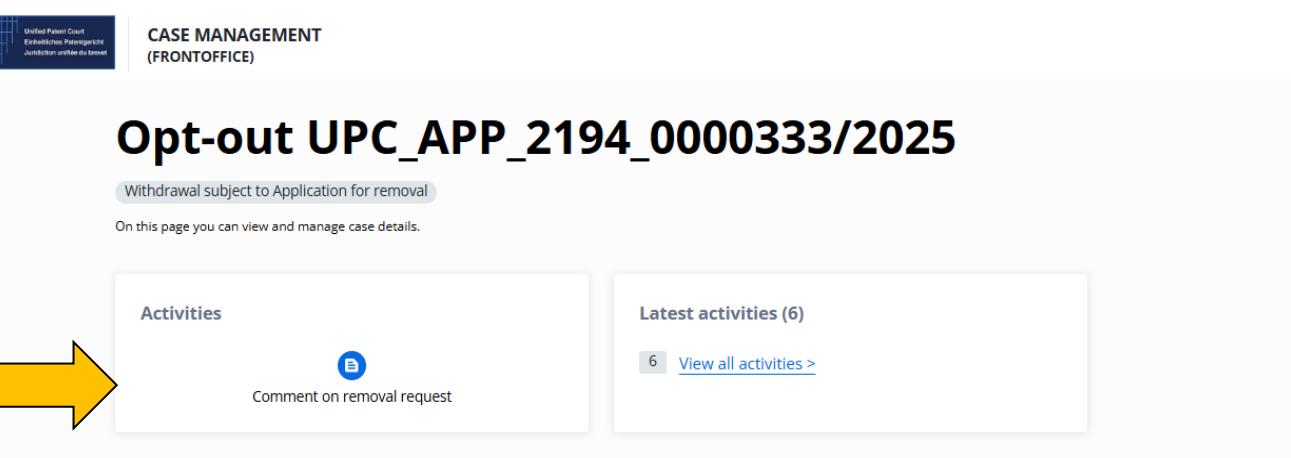

| Status                                           |
|--------------------------------------------------|
| Withdrawal subject to Application for removal $$ |
|                                                  |
| Filed                                            |
|                                                  |
| Withdrawn                                        |
| Opt-out removed                                  |
|                                                  |
| Opt-out pending removal                          |
| Opt-out subject to Application for removal       |
| ope dat subject to Application for removal       |
| Withdrawal pending removal                       |
|                                                  |
| Withdrawal subject to Application for removal    |

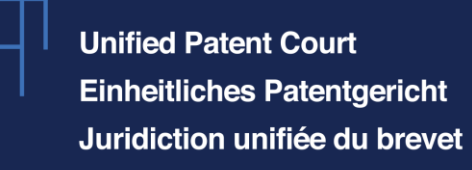

# How to lodge an application to remove an unauthorized opt-out

#### Create new request

Should you wish to lodge an application to remove an unauthorized opt-out, you can repeat the same procedure, the only difference being that from the scroll down menu of *"Requests relating to opt-out filed by another user"* you just need to select the option *"Removal of unauthorized opt-out"*.

#### User reference

User reference is a required field

#### Request type

- Opt-out request (initial filing)
- Requests relating to opt-out filed by another user

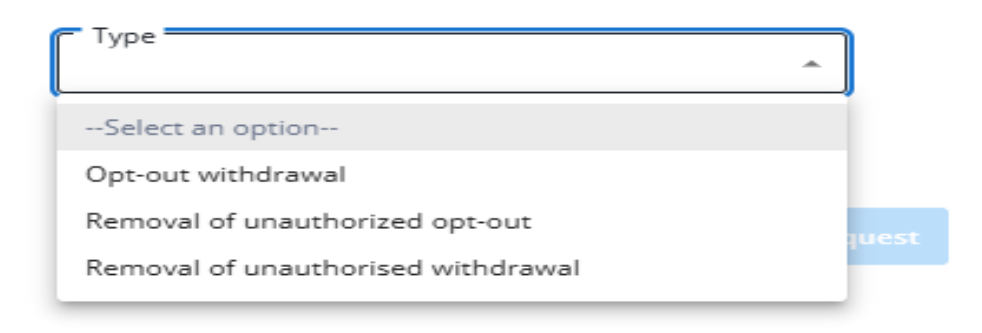

0

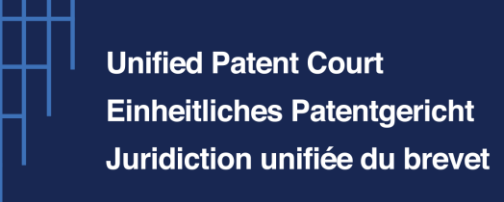

# **General information**

#### **General remarks:**

- Please think about refreshing your page should you not find the same option to move forward with your applications as shown in this presentation.
- UPC Website : <u>https://www.unified-patent-court.org/en/registry/opt-out</u>
- New CMS Filing platform : <u>Coming Soon</u>
- New CMS Portfolio : <u>Coming Soon</u>